| File   | Home Insert      | Draw F     | Page Layout         | Formula       | as Data | Review | View              | Developer | Help Ac     | robat      |        |                   |            |                             |       |        |         |        |             |        |     |                       |          |              |         | [₽ co | omments 🖻    | ) Share 👻 |
|--------|------------------|------------|---------------------|---------------|---------|--------|-------------------|-----------|-------------|------------|--------|-------------------|------------|-----------------------------|-------|--------|---------|--------|-------------|--------|-----|-----------------------|----------|--------------|---------|-------|--------------|-----------|
| Ê      | X Cut            | Calibri    |                     | • <u>11</u> • | A^ Aĭ   | ΞΞ     | ) » <u>»</u> ~    | ee Wra    | p Text      | G          | eneral | ,                 |            |                             | Norm  | al     | Bad     | =      |             |        |     | ∑ AutoSum<br>↓ Fill ~ | * ZY     | D<br>Find th |         |       | Eg           |           |
| Paste  | 🗳 Format Painter | BI         | <u>U</u> • <u>H</u> | <u> </u>      | A ř     | = = =  | €= <del>)</del> : | 🔛 Mer     | ge & Center | ř i        | • % •  | 00. 00.<br>00. →0 | Formatting | <ul> <li>Table *</li> </ul> | Good  |        | Neutral |        | insert<br>~ | Velete | Y ( | 🖓 Clear 🗸             | Filter ~ | Select ×     | Add-ins | Data  | a PDF        |           |
|        | Clipboard r      | لد<br>ا    | Font                | t             | L       |        | Alig              | nment     |             | ۲ <u>م</u> | Numbe  | r                 | r <u>s</u> |                             | 5     | Styles |         |        |             | Cells  |     |                       | Editing  |              | Add-ins | 1     | dobe Acrobat | ~         |
| G50    | ▼: × ✓           | $f_x \sim$ |                     |               |         |        |                   |           |             |            |        |                   |            |                             |       |        |         |        |             |        |     |                       |          |              |         |       |              | ~         |
| 4      | B                | С          | D                   | E             | F       | G      | н                 | 1         | J           | к          | L      | M                 | N          | 0                           | Р     | Q      | R       | S      | т           | U      | V   | W                     | X        | Y            | Z       | AA    | AB           | AC A      |
| 1 Task | Progress (%)     |            |                     |               |         |        |                   |           |             |            |        |                   |            |                             |       |        |         |        |             |        |     |                       |          |              |         |       |              |           |
| 2 Task | 1 20             |            |                     |               |         |        |                   |           |             |            |        |                   |            |                             |       |        |         |        |             |        |     |                       |          |              |         |       |              |           |
| 3 Task | 2 55             |            |                     |               |         |        |                   |           |             |            |        |                   |            |                             |       |        |         |        |             |        |     |                       |          |              |         |       |              |           |
| 4 Task | 3 85             |            |                     |               |         |        |                   |           |             |            |        |                   |            |                             |       |        |         |        |             |        |     |                       |          |              |         |       |              | _         |
| 5 Task | 40               |            |                     |               |         |        |                   |           |             |            | -      |                   |            |                             |       |        |         |        |             |        |     |                       |          |              |         |       |              |           |
| 6 Task | 5 75             |            |                     |               |         |        |                   |           |             |            |        |                   |            |                             |       |        |         |        |             |        |     |                       |          |              |         |       |              |           |
| 7      |                  |            |                     |               |         |        |                   |           |             |            |        |                   |            |                             |       |        |         |        |             |        |     |                       |          |              |         |       |              |           |
| 8      |                  |            |                     |               |         |        |                   |           |             |            |        |                   |            |                             |       |        |         |        |             |        |     |                       |          |              |         |       |              | _         |
| 9      |                  |            |                     |               |         |        |                   |           |             |            |        |                   |            |                             |       |        |         |        |             |        |     |                       |          |              |         |       |              |           |
| .0     |                  |            |                     |               |         |        |                   |           |             |            |        |                   |            |                             |       |        |         |        |             |        |     |                       |          |              |         |       |              |           |
| 1      |                  |            |                     |               |         |        |                   |           |             |            |        |                   |            |                             |       |        |         |        |             |        |     |                       |          |              |         |       |              |           |
| 12     |                  |            |                     |               |         |        |                   |           |             |            |        |                   |            |                             |       |        |         |        |             |        |     |                       |          |              |         |       |              | - 1       |
| 1.0    |                  |            |                     |               |         |        |                   |           |             |            |        |                   |            |                             |       |        |         |        |             |        |     |                       |          |              |         |       |              |           |
| 15     |                  |            |                     |               |         |        |                   |           |             |            |        |                   |            |                             |       |        |         |        |             |        |     |                       |          |              |         |       |              |           |
| 16     |                  |            |                     |               |         |        |                   |           |             |            |        |                   |            |                             |       |        |         |        |             |        |     |                       |          |              |         |       |              |           |
| 17     |                  |            |                     |               |         |        |                   |           |             |            |        |                   |            |                             |       |        |         |        |             |        | _   |                       |          |              |         |       |              |           |
| 18     |                  |            |                     |               |         |        |                   |           |             |            |        |                   |            |                             |       |        |         |        |             |        |     |                       |          |              |         |       |              |           |
| 19     |                  |            |                     |               |         |        |                   |           |             | V          | vant   | to a              | add tra    | attic                       | ligh  | nt ico | ons t   | 0 V 0  | ur          |        |     |                       |          |              |         |       |              |           |
| 20     |                  |            |                     |               |         |        |                   |           |             |            |        |                   |            |                             |       |        |         |        |             |        |     |                       |          |              |         |       |              |           |
| 21     |                  |            |                     |               |         |        |                   |           |             |            | :xcel  | dat               | a to q     | UICł                        | KIY S | spot   | tren    | ds?    | In          |        |     |                       |          |              |         |       |              |           |
| 22     |                  |            |                     |               |         |        |                   |           |             | 11         |        |                   | . 1711 -   |                             |       |        |         |        |             |        |     |                       |          |              |         |       |              |           |
| 23     |                  |            |                     |               |         |        |                   |           |             | T          | is v   | laec              | ), I II S  | now                         | / yo  | u ex   | kactiy  | y nov  | Ν τς        | )      |     |                       |          |              |         |       |              |           |
| 24     |                  |            |                     |               |         |        |                   |           |             |            | ~ ~ ~  | م به ما           | ition o    | lfar                        |       |        | . troff |        | ملط         |        |     |                       |          |              |         |       |              |           |
| 25     |                  |            |                     |               |         |        |                   |           |             | U          | se c   | ona               | lliona     | 101                         | ma    | ung    | i tran  | IC IIQ | jnis        | l.     |     |                       |          |              |         |       |              |           |
| 26     |                  |            |                     |               |         |        |                   |           |             | ir         |        |                   | oto        | n hi                        | , ot  | nn Ì   | ot'o    | act    |             |        |     |                       |          |              |         |       |              |           |
| 27     |                  |            |                     |               |         |        |                   |           |             |            |        | Jei -             | – sie      | pby                         |       | эр. г  | _ets    | gei    |             |        |     |                       |          |              |         |       |              |           |
| 28     |                  |            |                     |               |         |        |                   |           |             |            | torto  | AL                |            |                             |       |        |         |        |             |        |     |                       |          |              |         |       |              |           |
| 29     |                  |            |                     |               |         |        |                   |           |             | 5          | lane   | u!                |            |                             |       |        |         |        |             |        |     |                       |          |              |         |       |              |           |
| 30     |                  |            |                     |               |         |        |                   |           |             |            |        |                   |            |                             |       |        |         |        |             |        |     |                       |          |              |         |       |              |           |
| 31     |                  |            |                     |               |         |        |                   |           |             |            |        |                   |            |                             |       |        |         |        |             |        |     |                       |          |              |         |       |              |           |
| 32     |                  |            |                     |               |         |        |                   |           |             |            |        |                   |            |                             |       |        |         |        |             |        |     |                       |          |              |         |       |              |           |
| 33     |                  |            |                     |               |         |        |                   |           |             |            |        |                   |            |                             |       |        |         |        |             |        |     |                       |          |              |         |       |              |           |
| 34     |                  |            |                     |               |         |        |                   |           |             |            |        |                   |            |                             |       |        |         |        |             |        |     |                       |          |              |         |       |              |           |
| 35     |                  |            |                     |               |         |        |                   |           |             |            |        |                   |            |                             |       |        |         |        |             |        |     |                       |          |              |         |       |              |           |
| 36     |                  |            |                     |               |         |        |                   |           |             |            |        |                   |            |                             |       |        |         |        |             |        |     |                       |          |              |         |       |              |           |
| 37     |                  |            |                     |               |         |        |                   |           |             |            |        |                   |            |                             |       |        |         |        |             |        |     |                       |          |              |         |       |              |           |
| <      | > Sheet1         | +          |                     |               |         |        |                   |           |             |            |        |                   |            |                             |       |        | E 4 🖷   | _      | _           | _      | _   | -                     | -        | -            | _       | _     | -            | • •       |

| File               | Home Insert     | Draw                        | Page Lay | out Form | ulas Data | Review            | View             | Developer | Help Ad       | crobat     |                |       |         |             |           |        |            |          |        |          |            |           |         |            |           | [₽ co   | omments       | යි Share 👻 |
|--------------------|-----------------|-----------------------------|----------|----------|-----------|-------------------|------------------|-----------|---------------|------------|----------------|-------|---------|-------------|-----------|--------|------------|----------|--------|----------|------------|-----------|---------|------------|-----------|---------|---------------|------------|
| <sup>C</sup>       | 🐰 Cut           | Cali                        | bri      | ~)[11 、  | A A       | $\equiv \equiv [$ | = * *            | ab Wra    | ap Text       | G          | ieneral        | Ŷ     |         |             | Nor       | nal    | Bad        | 1        |        |          |            | AutoSum   | · · As  | 7 Q        |           |         | A             |            |
| Paste              | 🖹 Copy 👻        | В                           | τυ.      |          | ~ A ~     | EES               | ≡ <del>ह</del> क | E 🖽 Me    | rae & Center  | •          | \$ ~ %         | €0.00 | Conditi | onal Forma  | t as Good | 4      | Neutral    | ~        | Insert | Delete   | Format     | Fill ~    | Sort    | & Find &   | Add-ins   | Analyze | Create        |            |
| Y                  | 🗳 Format Painte | er                          |          |          |           |                   |                  |           | ige of ocnici | 95 · ·     | ₽ <i>1</i> 0 2 | .00   | Formatt | ing ∽ Table | *         |        | The act of |          | J 👻    | ¥        | * <b>6</b> | 🖓 Clear 🗸 | Filter  | ✓ Select ✓ | 100000000 | Data    | a PDF         |            |
| (                  | lipboard        | Γ <u>α</u>                  | 0        | Font     | 12        |                   | Ali              | gnment    |               | Γ <u>α</u> | Numbe          | r F   | 2       |             | 1         | Styles |            |          |        | Cells    |            |           | Editing |            | Add-ins   | . ( )   | Adobe Acrobat |            |
| G50                | ! : [X          | $\checkmark f_x \checkmark$ |          |          |           |                   |                  |           |               |            |                |       |         |             |           |        |            |          |        |          |            |           |         |            |           |         |               | ~          |
| A                  | В               | C                           | D        | E        | F         | G                 | Н                | 1         | J             | К          | L              | M     | N       | 0           | Р         | Q      | R          | S        | Т      | U        | V          | W         | Х       | Y          | Z         | AA      | AB            | AC         |
| I Task<br>2 Task 1 | Progress (%     | %)<br>20                    |          |          |           |                   |                  |           |               |            |                |       |         |             |           |        |            |          |        |          |            |           |         |            |           |         |               |            |
| 3 Task 2           |                 | 55                          |          |          |           |                   |                  |           |               |            |                |       |         |             |           |        |            |          |        |          |            |           |         |            |           |         |               |            |
| 4 Task 3           |                 | 85                          |          |          |           |                   |                  |           |               |            |                |       |         |             |           |        |            |          |        |          |            |           |         |            |           |         |               |            |
| 5 Task 4           |                 | 40                          |          |          |           |                   |                  |           |               |            |                |       |         |             |           |        |            |          |        |          |            |           |         |            |           |         |               |            |
| 5 Task 5           | _               | 75                          |          |          |           |                   |                  |           |               |            |                |       |         |             |           |        |            |          |        |          |            |           |         |            |           |         |               | - 1        |
| 8                  |                 |                             |          |          |           |                   |                  |           |               |            |                |       |         |             |           |        |            |          |        |          |            |           |         |            |           |         |               |            |
| 9                  |                 |                             |          |          |           |                   |                  |           |               |            |                |       |         |             |           |        |            |          |        |          |            |           |         |            |           |         |               |            |
| .0                 |                 |                             |          |          |           |                   |                  |           |               |            |                |       |         |             |           |        |            |          |        |          |            |           |         |            |           |         |               |            |
| 1                  |                 |                             |          |          |           |                   |                  |           |               |            |                |       |         |             |           |        |            |          |        |          |            |           |         |            |           |         |               |            |
| 3                  |                 |                             |          |          |           |                   |                  |           |               |            |                |       |         |             |           |        |            |          |        |          |            |           |         |            |           |         |               | - 1        |
| 14                 |                 |                             |          |          |           |                   |                  |           |               |            |                |       |         |             |           |        |            |          |        |          |            |           |         |            |           |         |               |            |
| .5                 |                 |                             |          |          |           |                   |                  |           |               |            |                |       |         |             |           |        |            |          |        |          |            |           |         |            |           |         |               |            |
| .6                 |                 |                             |          |          |           |                   |                  |           |               |            |                |       |         |             |           |        |            |          |        |          |            |           |         |            |           |         |               | -          |
| 8                  |                 |                             |          |          |           |                   |                  |           |               |            | -              |       |         |             |           |        |            |          |        |          | 1          |           |         |            |           |         |               |            |
| .9                 |                 |                             |          |          |           |                   |                  |           |               |            | lere,          | we    | hav     | e so        | me        | data   | a. In      | colu     | mn /   | Α,       |            |           |         |            |           |         |               | 1          |
| 20                 |                 |                             |          |          |           |                   |                  |           |               |            | vo ha          |       | E dif   | foro        | at ta     | مادم   |            | مارية    | nn E   | <b>)</b> |            |           |         |            |           |         |               |            |
| 21                 |                 |                             |          |          |           |                   |                  |           |               | V          | vena           | ave : | 5 uii   | ierei       | แล        | SKS    | . m c      | oiui     |        | ),       | -          |           |         |            |           |         |               |            |
| 22                 |                 |                             |          |          |           |                   |                  |           |               | v          | ve ha          | ave t | the a   | comr        | oleti     | on r   | berce      | entad    | ne o   | f        |            |           |         |            |           |         |               | - 1        |
| 4                  |                 |                             |          |          |           |                   |                  |           |               | - ·        |                |       |         | ,           |           |        |            |          | , , ,  | •        |            |           |         |            |           |         |               |            |
| 25                 |                 |                             |          |          |           |                   |                  |           |               | E          | ach            | task  | (. VV)  | e wa        | nt to     | o ad   | d tra      | I DITTIC | ight   | S        |            |           |         |            |           |         |               |            |
| 26                 |                 |                             |          |          |           |                   |                  |           |               | +          |                | ch c  | omr     | Jotio       | nn        | roo    | ntaa       | o to     | aive   | •        |            |           |         |            |           |         |               |            |
| 27                 |                 |                             |          |          |           |                   |                  |           |               | - 0        | U ea           |       | υπρ     |             | npe       |        | may        | 6 10     | give   | 7        | -          |           |         |            |           |         |               |            |
| 28                 |                 |                             |          |          |           |                   |                  |           |               | -ι         | is a v         | visua | al fo   | r ead       | ch ta     | ask.   |            |          |        |          |            |           |         |            |           |         |               | - 1        |
| 10                 |                 |                             |          |          |           |                   |                  |           |               | Ŭ          | 10 4           | 1000  |         |             |           |        |            |          |        |          |            |           |         |            |           |         |               |            |
| 31                 |                 |                             |          |          |           |                   |                  |           |               |            |                |       |         |             |           |        |            |          |        |          |            |           |         |            |           |         |               |            |
| 12                 |                 |                             |          |          |           |                   |                  |           |               |            |                |       |         |             |           |        |            |          |        |          | J          |           |         |            |           |         |               |            |
| 13                 |                 |                             |          |          |           |                   |                  |           |               |            |                |       |         |             |           |        |            |          |        |          |            |           |         |            |           |         |               |            |
| 34                 |                 |                             |          |          |           |                   |                  |           |               |            |                |       |         |             |           |        |            |          |        |          |            |           |         |            |           |         |               |            |
| 15                 |                 |                             |          |          |           |                   |                  |           |               |            |                |       |         |             |           |        |            |          |        |          |            |           |         |            |           |         |               |            |
| 37                 |                 |                             |          |          |           |                   |                  |           |               |            |                |       |         |             |           |        |            |          |        |          |            |           |         |            |           |         |               |            |
| < >                | Sheet           | t1                          | +        |          |           |                   |                  |           |               |            |                |       |         |             |           |        | E 44       |          |        |          |            |           | 1       |            |           |         |               | -          |

| File H                                          | ome Insert I                        | Draw P     | age Layout | Formul   | as Data | Review | View         | Developer | Help Acr    | obat         |                       |                         |                          |                         |                        |                       |                         |                       |        |          |             |                       |             |            |         | [₽ Co   | mments 🛛 🖻   | } Share 🛩 |
|-------------------------------------------------|-------------------------------------|------------|------------|----------|---------|--------|--------------|-----------|-------------|--------------|-----------------------|-------------------------|--------------------------|-------------------------|------------------------|-----------------------|-------------------------|-----------------------|--------|----------|-------------|-----------------------|-------------|------------|---------|---------|--------------|-----------|
| Paste [                                         | , Cut<br>]Copy →                    | Calibri    |            | •)[11 •) | A^ Aĭ   | Ξ Ξ [Ξ | - %          | 2월 Wrap   | o Text      | Gei          | neral                 | ~<br>↓ _ 0 00           | Conditio                 | nal Format a            | Norm                   | al                    | Bad                     | -                     | Insert | E Delete | Format      | ] AutoSum<br>] Fill ~ | × AZZ<br>Z∇ | Find &     | Add-ins | Analyze | Create       |           |
| × 4                                             | Format Painter                      | <b>Б</b> 1 |            | <u> </u> | · ·     | = = =  | = = =        | Merg      | ge & Center | ~ >          | * % 7                 | .0ŏ →ŏ                  | Formattin                | g ~ Table ~             | Good                   |                       | Neutral                 |                       | ×      | Y        | * <b>\$</b> | Clear ✓               | Filter      | ∕ Select ∽ |         | Data    | a PDF        |           |
| Cli                                             | لاً pboard                          | 1          | Fon        | t        | لاا     |        | Ali <u>c</u> | Inment    |             | L7           | Number                | () (B                   | 2                        |                         | S                      | tyles                 |                         |                       |        | Cells    |             |                       | Editing     |            | Add-ins | A       | dobe Acrobat | Ň         |
| G50                                             |                                     | $f_x \sim$ |            |          |         |        |              |           |             |              |                       |                         |                          |                         |                        |                       |                         |                       |        |          |             |                       |             |            |         |         |              | ~         |
| A<br>1 Task<br>2 Task 1<br>3 Task 2<br>4 Task 3 | 8<br>Progress (%)<br>20<br>55<br>85 |            | D          | E        | F       | G      | н            |           |             | K            | L.                    | IVI                     | N                        | 0                       | P                      | Q                     | R                       | 5                     | 1      | U        | V           | VV                    | X           | ¥          | 2       | AA      | AB           |           |
| 5 Task 4<br>5 Task 5<br>7<br>8<br>9             | 40<br>75                            |            |            |          |         |        |              |           |             |              |                       |                         |                          |                         |                        |                       |                         |                       |        |          |             |                       |             |            |         |         |              |           |
| 0<br>1<br>2<br>13                               |                                     |            |            |          |         |        |              |           |             |              |                       |                         |                          |                         |                        |                       |                         |                       |        |          |             |                       |             |            |         |         |              |           |
| 4<br>5<br>6<br>7                                |                                     |            |            |          |         |        |              |           |             | _            |                       |                         |                          |                         |                        |                       |                         |                       |        |          |             |                       |             |            |         |         |              |           |
| 8<br>9<br>0<br>1<br>2<br>2<br>3                 |                                     |            |            |          |         |        |              |           |             | F<br>n<br>si | or th<br>umb<br>imple | iis e<br>ers<br>er w    | xam<br>inste<br>ay to    | ple, v<br>ad o<br>p app | we'l<br>of pe<br>oly t | l us<br>erce<br>raffi | e wh<br>ntag<br>c ligl  | iole<br>es. l<br>hts, | ťs a   | à        |             |                       |             |            |         |         |              |           |
| 5<br>6<br>!7<br>!8                              |                                     |            |            |          |         |        |              |           |             | e<br>p<br>d  | spec<br>rogr<br>oesr  | cially<br>ess<br>n't no | / If yo<br>valu<br>eed 1 | ou're<br>es or<br>to be | wo<br>oth<br>sh        | rkin<br>ner (<br>own  | ig wi<br>data<br>i as a | th<br>that<br>a       |        |          |             |                       |             |            |         |         |              |           |
| 0<br>11<br>52<br>33                             |                                     |            |            |          |         |        |              |           |             | p            | erce                  | ntaç                    | ge.                      |                         |                        |                       |                         |                       |        |          |             |                       |             |            |         |         |              |           |
| 4<br>5<br>6<br>7                                | Chaott                              |            |            |          |         |        |              |           |             |              |                       |                         |                          |                         |                        |                       |                         |                       |        |          |             |                       |             |            |         |         |              | ļ         |

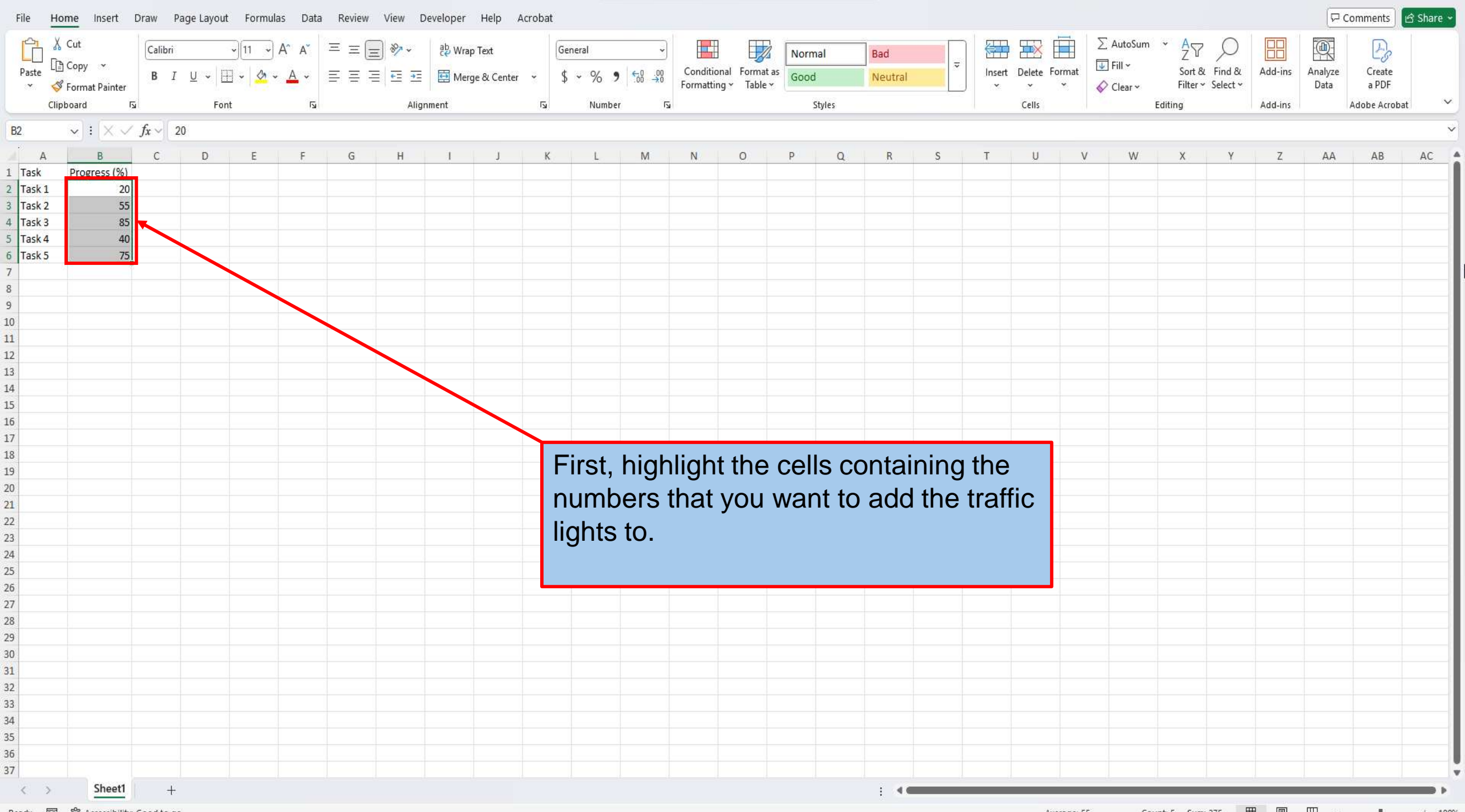

| File   | Home    | Insert       | Draw P       | age Layout    | Formula              | as Data  | Review | View [ | Developer | Help Ac           | robat |        |         |        |            |        |        |         |   |        |          |       |           |         |                             |         | C C C   | omments      | 🖻 Share 👻 |
|--------|---------|--------------|--------------|---------------|----------------------|----------|--------|--------|-----------|-------------------|-------|--------|---------|--------|------------|--------|--------|---------|---|--------|----------|-------|-----------|---------|-----------------------------|---------|---------|--------------|-----------|
| Ph     | 🔏 Cu    | t            | Calibri      |               | -<br>√[11 - √],      | A^ A     | ΞΞ     | - 87 - | ab Wrap   | o Text            | Ge    | neral  |         |        | E E        | No     | rmal   | Bad     |   | 日      |          | Σ     | AutoSum   | * AS    | , O                         |         |         | A            |           |
| Paste  | [] Co   | ру 👻         | B T          | 11            |                      | Δ        |        |        |           | <sup>0</sup> . Ct | . ¢   | 0/     | €.0 .00 | Condit | tional lor | mat as | ad     | Neutral | ~ | Insert | Delete F | ormat | Fill 🗸    | Sort 8  | کر<br>Find &                | Add-ins | Analyze | Create       |           |
| ~      | 🗳 Fo    | rmat Painter | DI           | ⊻ ~  <u>m</u> | 1 *   <del>*</del> * | <u> </u> | = = -  | = = =  |           | ge & Center       | γ þ   | * 70 9 | .00 →0  | Format | ting 🖓 Ti  | able * | ba     | Neutral |   | *      | *        | ~ 6   | 🗘 Clear 🗸 | Filter  | <ul> <li>Select </li> </ul> |         | Data    | a PDF        |           |
| _      | Clipboa | rd ſ         | ل <u>د</u>   | Font          |                      | 15       |        | Alig   | nment     |                   | Iي ا  | Numbe  |         | 5      |            |        | Styles |         |   |        | Cells    |       |           | Editing |                             | Add-ins |         | Adobe Acroba | t ~       |
| B2     | ~       | ] : [× ~     | $f_X \sim 2$ | 20            |                      |          |        |        |           |                   |       |        |         |        |            |        |        |         |   |        |          |       |           |         |                             |         |         |              | ~         |
| 4      | A.      | В            | С            | D             | E                    | F        | G      | н      | 1         | J                 | К     | L      | M       | N      | о          | Р      | Q      | R       | S | т      | U        | V     | W         | X       | Y                           | Z       | AA      | AB           | AC        |
| 1 Task | P       | ogress (%)   |              |               |                      |          |        |        |           |                   |       |        |         |        |            |        |        |         |   |        |          |       |           |         |                             |         |         |              |           |
| 2 Task | 1       | 20           |              |               |                      |          |        |        |           |                   |       |        |         |        |            |        |        |         |   |        |          |       |           |         |                             |         |         |              |           |
| 3 Task | 2       | 55           |              |               |                      |          |        |        |           |                   |       |        |         |        |            |        |        |         |   |        |          |       |           |         |                             |         |         |              |           |
| 4 Task | 3       | 85           |              |               |                      |          |        |        |           |                   |       |        |         |        |            |        |        |         |   |        |          |       |           |         |                             |         |         |              |           |
| 5 Task | 4       | 40           |              |               |                      |          |        |        |           |                   |       |        |         |        |            |        |        |         |   |        |          |       |           |         |                             |         |         |              |           |
| 7 Task | 5       | 75           |              |               |                      |          |        |        |           |                   |       |        |         |        |            |        |        |         |   |        |          |       |           |         |                             |         |         |              |           |
| 8      |         |              |              |               |                      |          |        |        |           |                   |       |        |         |        |            |        |        |         |   |        |          |       |           |         |                             |         |         |              |           |
| 9      |         |              |              |               |                      |          |        |        |           |                   |       |        |         |        |            |        |        |         |   |        |          |       |           |         |                             |         |         |              |           |
| 10     |         |              |              |               |                      |          |        |        |           |                   |       |        |         |        |            |        |        |         |   |        |          |       |           |         |                             |         |         |              |           |
| 11     |         |              |              |               |                      |          |        |        |           |                   |       |        |         |        |            |        |        |         |   |        |          |       |           |         |                             |         |         |              |           |
| 12     |         |              |              |               |                      |          |        |        |           |                   |       |        |         |        |            |        |        |         |   |        |          |       |           |         |                             |         |         |              |           |
| 13     |         |              |              |               |                      |          |        |        |           |                   |       |        |         |        |            |        |        |         |   |        |          |       |           |         |                             |         |         |              |           |
| 14     |         |              |              |               |                      |          |        |        |           |                   |       |        |         |        |            |        |        |         |   |        |          |       |           |         |                             |         |         |              |           |
| 15     |         |              |              |               |                      |          |        |        |           |                   |       |        |         |        |            |        |        |         |   |        |          |       |           |         |                             |         |         |              |           |
| 16     |         |              |              |               |                      |          |        |        |           |                   |       |        |         |        |            |        |        |         |   |        |          |       |           |         |                             |         |         |              |           |
| 1/     |         |              |              |               |                      |          |        |        |           |                   |       |        |         |        |            |        |        |         |   |        |          |       |           |         |                             |         |         |              |           |
| 19     |         |              |              |               |                      |          |        |        |           |                   | F     | rom    | VOU     | ır ho  | ome        | tab.   | clic   | k on    |   |        |          |       |           |         |                             |         |         |              |           |
| 20     |         |              |              |               |                      |          |        |        |           |                   |       |        | ,       |        | _          | ,      | ••     |         |   |        |          |       |           |         |                             |         |         |              |           |
| 21     |         |              |              |               |                      |          |        |        |           |                   |       | ond    | itior   | nal ⊦  | orn        | nattir | ng.    |         |   |        |          |       |           |         |                             |         |         |              |           |
| 22     |         |              |              |               |                      |          |        |        |           |                   |       |        |         |        |            |        | 5      |         |   |        |          |       |           |         |                             |         |         |              |           |
| 23     |         |              |              |               |                      |          |        |        |           |                   |       |        |         |        |            |        |        |         |   |        |          |       |           |         |                             |         |         |              |           |
| 24     |         |              |              |               |                      |          |        |        |           |                   |       | -      |         |        |            |        |        |         |   |        |          |       |           |         |                             |         |         |              |           |
| 25     |         |              |              |               |                      |          |        |        |           |                   |       |        |         |        |            |        |        |         |   |        |          |       |           |         |                             |         |         |              |           |
| 26     |         |              |              |               |                      |          |        |        |           |                   |       |        |         |        |            |        |        |         |   |        |          |       |           |         |                             |         |         |              |           |
| 27     |         |              |              |               |                      |          |        |        |           |                   |       |        |         |        |            |        |        |         |   |        |          |       |           |         |                             |         |         |              |           |
| 28     |         |              |              |               |                      |          |        |        |           |                   |       |        |         |        |            |        |        |         |   |        |          |       |           |         |                             |         |         |              |           |
| 30     |         |              |              |               |                      |          |        |        |           |                   |       |        |         |        |            |        |        |         |   |        |          |       |           |         |                             |         |         |              |           |
| 31     |         |              |              |               |                      |          |        |        |           |                   |       |        |         |        |            |        |        |         |   |        |          |       |           |         |                             |         |         |              |           |
| 32     |         |              |              |               |                      |          |        |        |           |                   |       |        |         |        |            |        |        |         |   |        |          |       |           |         |                             |         |         |              |           |
| 33     |         |              |              |               |                      |          |        |        |           |                   |       |        |         |        |            |        |        |         |   |        |          |       |           |         |                             |         |         |              |           |
| 34     |         |              |              |               |                      |          |        |        |           |                   |       |        |         |        |            |        |        |         |   |        |          |       |           |         |                             |         |         |              |           |
| 35     |         |              |              |               |                      |          |        |        |           |                   |       |        |         |        |            |        |        |         |   |        |          |       |           |         |                             |         |         |              |           |
| 36     |         |              |              |               |                      |          |        |        |           |                   |       |        |         |        |            |        |        |         |   |        |          |       |           |         |                             |         |         |              |           |
| 37     |         |              |              |               |                      |          |        |        |           |                   |       |        |         |        |            |        |        |         |   |        |          |       |           |         |                             |         |         |              |           |
| <      | >       | Sheet1       | +            |               |                      |          |        |        |           |                   |       |        |         |        |            |        |        | ÷ «     |   |        |          |       |           |         |                             | 9 070   | 2.02    |              | •         |

| File             | Home      | nsert [  | oraw P         | age Layout | Formul      | las Data | a Review | View [     | Developer | Help A                | crobat |                   |      |                            |             |             |         |            |        |                       |          |             |            | [₽ co   | omments ]     | ය Share 🗸 |
|------------------|-----------|----------|----------------|------------|-------------|----------|----------|------------|-----------|-----------------------|--------|-------------------|------|----------------------------|-------------|-------------|---------|------------|--------|-----------------------|----------|-------------|------------|---------|---------------|-----------|
| Paste            | 🔏 Cut     | v        | Calibri<br>B I | U 🗸 🛱      | -)11 -)<br> | A^       |          | _) ≫~<br>= | 라 Wrap    | o Text<br>ae & Center | - G    | eneral<br>5 ~ % 9 |      | Conditional Format as Good | al Bad      | ÷           | Insert  | Delete     | Format | ∑ AutoSum<br>☐ Fill ~ | Sort &   | C<br>Find & | Add-ins    | Analyze | Create        |           |
| ~                | Since and | Painter  |                |            |             | -        |          |            |           |                       | -      | , yo y            |      | Formatting  Table          |             |             | *       | *<br>Calle | × 6    | 🖓 Clear 🛩             | Filter ~ | r Select ∽  | x 4 4 10 2 | Data    | a PDF         | ~         |
| -                | Clipboard | RI .     |                | Fon        | τ           | עו       |          | Alig       | nment     |                       | וצו    | Number            | צו   | Highlight Cells Rules      | ries        |             |         | Cells      |        |                       | Editing  |             | Add-Ins    |         | Adobe Acrobat |           |
| B2               | ~ :       | XV       | $f_X \sim 2$   | 20         |             |          |          |            |           |                       |        |                   |      |                            |             |             |         |            |        |                       |          |             |            |         |               | ~         |
| A                | A         | В        | С              | D          | E           | F        | G        | Н          | 1         | J                     | К      | L                 | Μ    | Top/Bottom Rules           | Q R         | S           | Т       | U          | V      | W                     | Х        | Y           | Z          | AA      | AB            | AC        |
| 1 Task           | Progre    | 255 (%)  |                |            |             |          |          |            |           |                       |        |                   |      |                            |             |             |         |            |        |                       |          |             |            |         |               |           |
| Z Task           | 2         | 55       |                |            |             |          |          |            |           |                       |        |                   |      | <u>D</u> ata Bars          | *           |             |         |            |        |                       |          |             |            |         |               | _         |
| 4 Task           | 3         | 85       |                |            |             |          |          |            |           |                       |        |                   |      | Color Scales >             |             |             |         |            |        |                       |          |             |            |         |               |           |
| 5 Task           | 4         | 40       |                |            |             |          |          |            |           |                       |        |                   |      | color genes                |             |             |         | 7          |        |                       |          |             |            |         |               |           |
| 6 Task           | 5         | 75       |                |            |             |          |          |            |           |                       |        |                   |      | Icon Sets >                | Directional |             |         |            |        |                       |          |             |            |         |               |           |
| 7                |           |          |                |            |             |          |          |            |           |                       |        |                   |      |                            | 1 -> 🆖      |             |         |            |        |                       |          |             |            |         |               |           |
| 8                |           |          |                |            |             |          |          |            |           |                       |        |                   | /    | New Rule                   |             | <b>*7 *</b> | 1       | -          |        |                       |          |             |            |         |               |           |
| 9                |           |          |                |            |             |          |          |            |           |                       |        |                   |      | Clear Rules >              | 1 2 2 2     | A 71-       | ل الا ﴿ | ş          |        |                       |          |             |            |         |               |           |
| 1                |           |          |                |            |             |          |          |            |           |                       |        |                   |      | Manage <u>R</u> ules       |             |             |         |            |        |                       |          |             |            |         |               |           |
| 2                |           |          |                |            |             |          |          |            |           |                       |        |                   |      |                            |             |             |         |            |        |                       |          |             |            |         |               |           |
| 13               |           |          |                |            |             |          |          |            |           |                       |        |                   |      |                            | Shapes      | _           |         |            |        |                       |          |             |            |         |               |           |
| 14               |           |          |                |            |             |          |          |            |           |                       |        |                   |      |                            |             |             |         | -          |        |                       |          |             |            |         |               |           |
| 5                |           |          |                |            |             |          |          |            |           |                       |        |                   |      |                            |             |             |         |            |        |                       |          |             |            |         |               |           |
| .0               |           |          |                |            |             |          |          |            |           |                       |        | /                 |      |                            |             |             |         | -          |        |                       |          |             |            |         |               | _         |
| .8               |           |          |                |            |             |          |          |            |           |                       |        |                   |      |                            |             |             |         |            |        |                       |          |             |            |         |               |           |
| .9               |           |          |                |            |             |          |          |            |           |                       |        |                   |      |                            | Indicators  |             |         |            |        |                       |          |             |            |         |               |           |
| 20               |           |          |                |            |             |          |          |            |           |                       |        |                   |      |                            | 000         | V .         | <       |            |        |                       |          |             |            |         |               |           |
| 21               |           |          |                |            |             |          |          |            |           |                       | /      |                   |      |                            |             |             |         |            |        |                       |          |             |            |         |               |           |
| 2                |           |          |                |            |             |          |          |            |           |                       |        |                   |      |                            |             |             |         | -          |        |                       |          |             |            |         |               |           |
| .5<br>) <u>A</u> |           |          |                |            |             |          |          |            |           |                       |        |                   |      |                            | Ratings     |             |         |            |        |                       |          |             |            |         |               |           |
| 25               |           |          |                |            |             |          |          |            |           |                       |        |                   |      |                            | ***         | d d d       |         |            |        |                       |          |             |            |         |               |           |
| 26               |           |          |                |            |             |          |          |            | ~         |                       |        |                   |      |                            | 00000       |             | l al al |            |        |                       |          |             |            |         |               |           |
| 27               |           |          |                |            | GG          | o do     | wn te    |            | on S      | ets a                 | and    | CIICK             | on i | ine                        |             | 1           |         |            |        |                       |          |             |            |         |               |           |
| 28               |           |          |                |            | tro         | offic    | light    | icor       |           |                       |        |                   |      |                            |             | 3           |         | _          |        |                       |          |             |            |         |               |           |
| 29               |           |          |                |            | ua          | unc      | iigin    |            | 15.       |                       |        |                   |      |                            | More Rules  |             |         |            |        |                       |          |             |            |         |               |           |
| 1                |           |          |                |            |             |          |          |            |           |                       |        |                   |      |                            |             |             |         |            |        |                       |          |             |            |         |               |           |
| 32               |           |          |                |            |             |          |          |            |           |                       |        |                   |      |                            |             |             |         |            |        |                       |          |             |            |         |               |           |
| 3                |           |          |                |            |             |          |          |            |           |                       |        |                   |      |                            |             |             |         |            |        |                       |          |             |            |         |               |           |
| 4                |           |          |                |            |             |          |          |            |           |                       |        |                   |      |                            |             |             |         |            |        |                       |          |             |            |         |               |           |
| 15               |           |          |                |            |             |          |          |            |           |                       |        |                   |      |                            |             |             |         |            |        |                       |          |             |            |         |               |           |
| 10               |           |          |                |            |             |          |          |            |           |                       |        |                   |      |                            |             |             |         |            |        |                       |          |             |            |         |               |           |
| (A.)             |           | hoet1    | 1              |            |             |          |          |            |           |                       |        |                   |      |                            |             |             | _       |            | 4      | -                     | 1        |             |            |         | <u> </u>      |           |
| S.               |           | ineeti j | +              | _          |             |          |          |            |           |                       |        |                   |      |                            | :           |             |         |            |        |                       |          |             | H (A)      | m       |               |           |

Ready 📷 🝸 Accessibility: Good to go

Average: 55 Count: 5 Sum: 275 🏢 🗐 💾 – — + 100%

| File       | Home      | Insert [   | Draw P       | age Layout | Formula | as Data      | Review | View  | Developer    | Help Ac     | robat |        |                   |                     |                         |           |        |         |       |             |             |          |         |                  |                        |         | [모 c            | omments         | } Share 👻 |
|------------|-----------|------------|--------------|------------|---------|--------------|--------|-------|--------------|-------------|-------|--------|-------------------|---------------------|-------------------------|-----------|--------|---------|-------|-------------|-------------|----------|---------|------------------|------------------------|---------|-----------------|-----------------|-----------|
| Ĉ          | X Cut     | v          | Calibri      | 11000      | -       | A^ A         | ≡ ≡[3  | _ ≫ ~ | ab<br>c₽ Wra | p Text      | G     | eneral | *                 |                     |                         | Norm      | nal    | Bad     | -     |             |             | Σ        | AutoSum | × Ž              | , <sub>2</sub>         |         |                 | L.              |           |
| Paste<br>~ | Sorma     | at Painter | B I          | ⊻ - ⊞      | - 🖉 -   | <u>A</u> ~   |        | = = = | 🔛 Mer        | ge & Center | ~ \$  | · % )  | 00. 00<br>00. 00. | Conditi<br>Formatti | onal Forma<br>ng∵ Table | Good      | l      | Neutral |       | Insert<br>* | Delete<br>~ | Format 🖌 | Clear ~ | Sort (<br>Filter | & Find &<br>~ Select ~ | Add-ins | Analyze<br>Data | Create<br>a PDF |           |
|            | Clipboard | ٦          |              | Font       |         | ٦            |        | Alig  | Inment       |             | Г     | Number | - F               | 2                   |                         |           | Styles |         |       |             | Cells       |          |         | Editing          |                        | Add-ins |                 | dobe Acrobat    | ~         |
| B2         | ~         | XV         | $f_X \sim 2$ | 0          |         |              |        |       |              |             |       |        |                   |                     |                         |           |        |         |       |             |             |          |         |                  |                        |         |                 |                 | ~         |
| A          |           | в          | с            | D          | E       | F            | G      | н     | 1            | J           | К     | L      | M                 | N                   | 0                       | Р         | Q      | R       | S     | т           | U           | V        | W       | X                | Ŷ                      | Z       | AA              | AB              | AC A      |
| 1 Task     | Prog      | ress (%)   |              |            |         |              |        |       |              |             |       |        |                   |                     |                         |           |        |         |       |             |             |          |         |                  |                        |         |                 |                 |           |
| 2 Task 1   |           | 20         |              |            |         |              |        |       |              |             |       |        |                   |                     |                         |           |        |         |       |             |             |          |         |                  |                        |         |                 |                 |           |
| 4 Task 3   | 3         | 85         |              |            |         |              |        |       |              |             |       |        |                   |                     |                         |           |        |         |       |             |             |          |         |                  |                        |         |                 |                 |           |
| 5 Task 4   | 4         | 40         |              |            |         |              |        |       |              |             |       |        |                   |                     |                         |           |        |         |       |             |             |          |         |                  |                        |         |                 |                 |           |
| 6 Task S   | 5         | 75         |              |            |         |              |        |       |              |             |       |        |                   |                     |                         |           |        |         |       |             |             |          |         |                  |                        |         |                 |                 |           |
| 7          |           |            |              |            |         |              |        |       |              |             |       |        |                   |                     |                         |           |        |         |       |             |             |          |         |                  |                        |         |                 |                 |           |
| 8          |           |            |              |            |         |              |        |       |              |             |       |        |                   |                     |                         |           |        |         |       |             |             |          |         |                  |                        |         |                 |                 |           |
| 9          |           |            |              |            |         | $\mathbf{i}$ |        |       |              |             |       |        |                   |                     |                         |           |        |         |       |             |             |          |         |                  |                        |         |                 |                 |           |
| 1          |           |            |              |            |         |              |        |       |              |             |       |        |                   |                     |                         |           |        |         |       |             |             |          |         |                  |                        |         |                 |                 |           |
| 2          |           |            |              |            |         |              |        |       |              |             |       |        |                   |                     |                         |           |        |         |       |             |             |          |         |                  |                        |         |                 |                 |           |
| 13         |           |            |              |            |         |              |        |       |              |             |       |        |                   |                     |                         |           |        |         |       |             |             |          |         |                  |                        |         |                 |                 |           |
| 14         |           |            |              |            |         |              |        |       |              |             |       |        |                   |                     |                         |           |        |         |       |             |             |          |         |                  |                        |         |                 |                 |           |
| 15         |           |            |              |            |         |              |        |       |              |             |       |        |                   |                     |                         |           |        |         |       |             |             |          |         |                  |                        |         |                 |                 |           |
| .7         |           |            |              |            |         |              |        |       |              |             |       |        |                   |                     |                         |           |        |         |       | 1           |             | _        |         |                  |                        |         |                 |                 |           |
| .8         |           |            |              |            |         |              |        |       |              |             | -     | 'hia i |                   |                     |                         | - <b></b> |        |         |       | املا        | L           |          |         |                  |                        |         |                 |                 |           |
| .9         |           |            |              |            |         |              |        |       |              |             |       | nis v  | VIII 6            | add                 | ine t                   | rame      | c lig  | nts to  | o the | e len       | נ           |          |         |                  |                        |         |                 |                 |           |
| 20         |           |            |              |            |         |              |        |       |              |             |       | fvoi   | ir ne             | arca                | ntan                    |           | مصيال  | 2       |       |             |             |          |         |                  |                        |         |                 |                 |           |
| 21         |           |            |              |            |         |              |        |       |              |             |       | i you  |                   |                     | may                     |           | nue    | 5.      |       |             |             |          |         |                  |                        |         |                 |                 |           |
| 23         |           |            |              |            |         |              |        |       |              |             |       |        |                   |                     |                         |           |        |         |       |             |             |          |         |                  |                        |         |                 |                 | - 1       |
| 4          |           |            |              |            |         |              |        |       |              |             |       |        |                   |                     |                         |           |        |         |       |             |             |          |         |                  |                        |         |                 |                 |           |
| 25         |           |            |              |            |         |              |        |       |              |             |       |        |                   |                     |                         |           |        |         |       |             |             |          |         |                  |                        |         |                 |                 |           |
| 26         |           |            |              |            |         |              |        |       |              |             |       |        |                   |                     |                         |           |        |         |       |             |             |          |         |                  |                        |         |                 |                 |           |
| 1          |           |            |              |            |         |              |        |       |              |             |       |        |                   |                     |                         |           |        |         |       |             |             |          |         |                  |                        |         |                 |                 |           |
| 9          |           |            |              |            |         |              |        |       |              |             |       |        |                   |                     |                         |           |        |         |       |             |             |          |         |                  |                        |         |                 |                 |           |
| 30         |           |            |              |            |         |              |        |       |              |             |       |        |                   |                     |                         |           |        |         |       |             |             |          |         |                  |                        |         |                 |                 |           |
| 31         |           |            |              |            |         |              |        |       |              |             |       |        |                   |                     |                         |           |        |         |       |             |             |          |         |                  |                        |         |                 |                 |           |
| 32         |           |            |              |            |         |              |        |       |              |             |       |        |                   |                     |                         |           |        |         |       |             |             |          |         |                  |                        |         |                 |                 |           |
| 33         |           |            |              |            |         |              |        |       |              |             |       |        |                   |                     |                         |           |        |         |       |             |             |          |         |                  |                        |         |                 |                 |           |
| 34         |           |            |              |            |         |              |        |       |              |             |       |        |                   |                     |                         |           |        |         |       |             |             |          |         |                  |                        |         |                 |                 |           |
| 86         |           |            |              |            |         |              |        |       |              |             |       |        |                   |                     |                         |           |        |         |       |             |             |          |         |                  |                        |         |                 |                 |           |
| 37         |           |            |              |            |         |              |        |       |              |             |       |        |                   |                     |                         |           |        |         |       |             |             |          |         |                  |                        |         |                 |                 |           |
| <          | >         | Sheet1     | +            |            |         |              |        |       |              |             |       |        |                   |                     |                         |           |        | 1.44    |       |             |             |          | -       | 1                | 1                      | ÷       | ( )<br>         |                 | -         |
| -          |           |            | -            |            |         |              |        |       |              |             |       |        |                   |                     |                         |           |        |         |       |             |             |          | -       |                  |                        |         |                 |                 | 10000     |

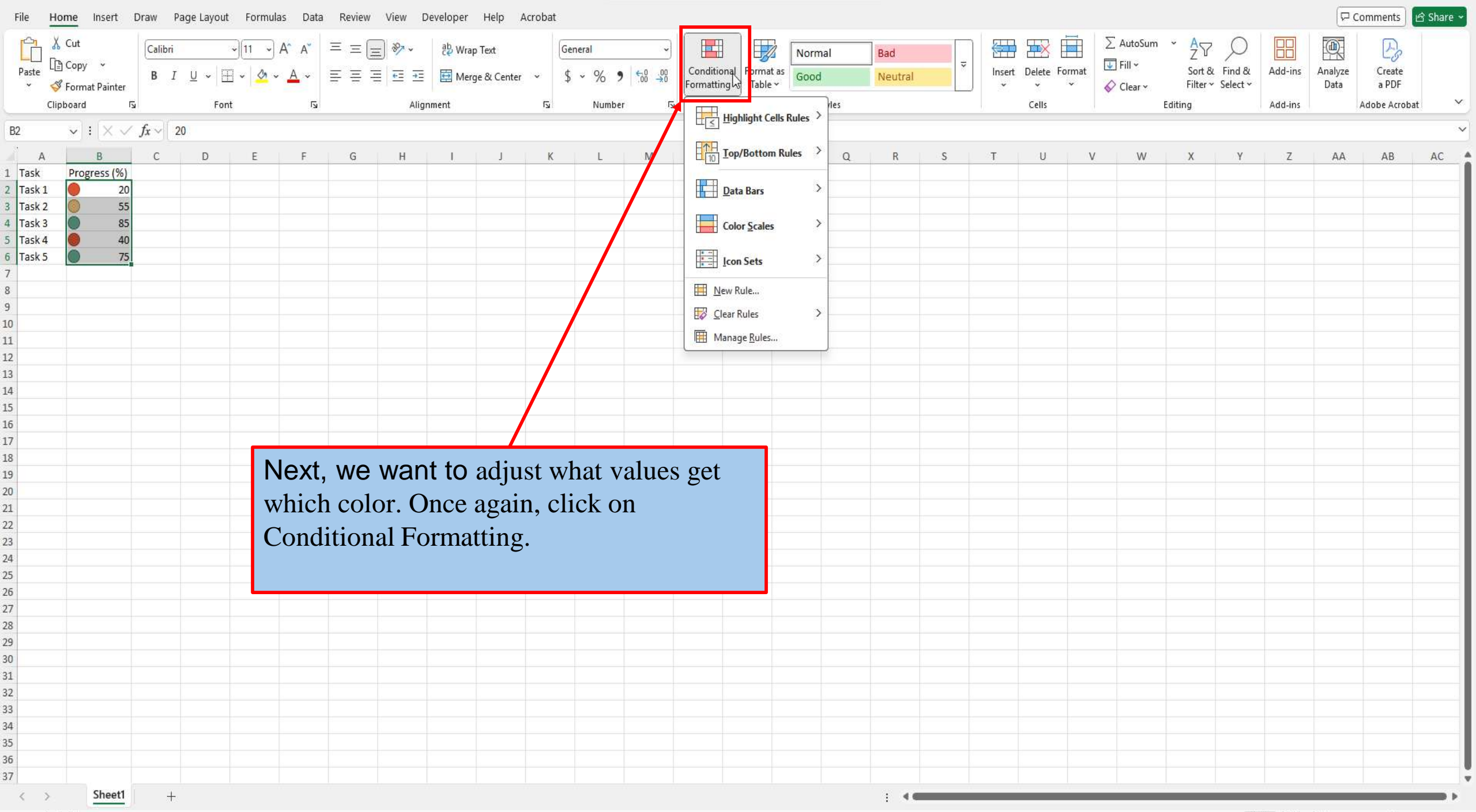

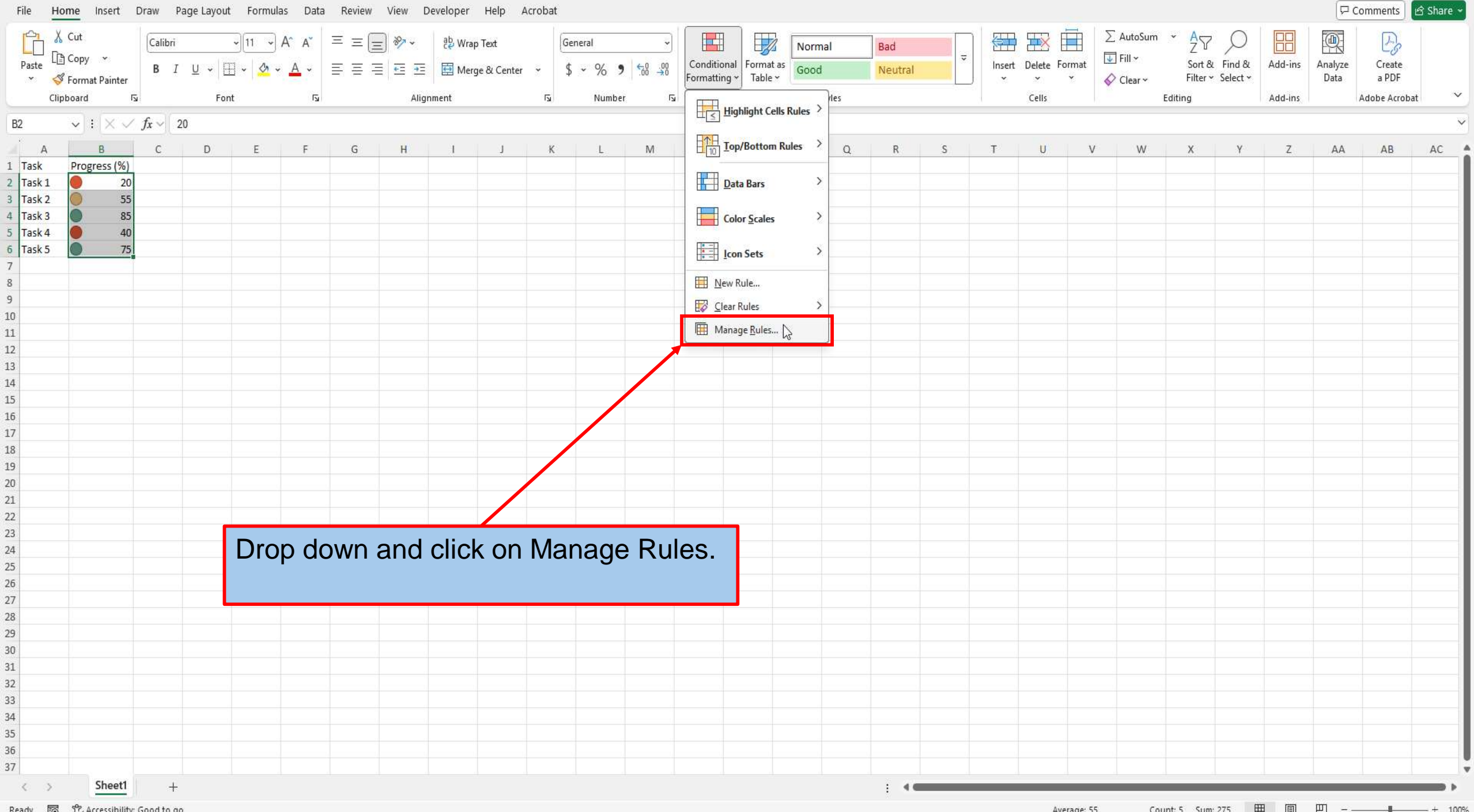

Ready 🐻 🍄 Accessibility: Good to go

Count: 5 Sum: 275 Ħ E 巴 Average: 55

| File   | Home                        | Insert I       | Draw I       | Page Layout | Formul                         | as Data | Review | View           | Developer       | Help /             | Acrobat      |                          |                         |                        |                           |         |       |                |     |              |        |         |                                    |         |                             |         | [₽ co           | mments          | Share 🗸 |
|--------|-----------------------------|----------------|--------------|-------------|--------------------------------|---------|--------|----------------|-----------------|--------------------|--------------|--------------------------|-------------------------|------------------------|---------------------------|---------|-------|----------------|-----|--------------|--------|---------|------------------------------------|---------|-----------------------------|---------|-----------------|-----------------|---------|
| Paste  | X Cut<br>[⊡ Copy<br>≪ Forma | ↓<br>t Painter | в 1          | U ~   E     | 0 11 0<br>∃ •   <u>&amp;</u> • | A^      |        | = ≫ ~<br>= = = | 란 Wrap          | Text<br>e & Center | ~ \$         | eneral<br>5 ~ % <b>9</b> | `<br>00. 0;→<br>0(← 00. | Condition<br>Formattin | nal Format<br>g v Table v | As Good | al    | Bad<br>Neutral | Ţ   | Insert       | Delete | ormat √ | ∑ AutoSum<br>☑ Fill ∽<br>◇ Clear ∽ | Sort a  | 7<br>& Find &<br>* Select * | Add-ins | Analyze<br>Data | Create<br>a PDF |         |
|        | Clipboard                   | لوا<br>ا       |              | Fon         | t                              | 15      |        | Ali            | gnment          |                    | 12           | Number                   | 5                       |                        |                           | Si      | tyles |                |     |              | Cells  |         |                                    | Editing |                             | Add-ins | <u>دا</u>       | dobe Acrobat    |         |
| B2     | !                           | XV             | $f_{X} \sim$ | 20          |                                |         |        |                |                 |                    |              |                          |                         |                        |                           |         |       |                |     |              |        |         |                                    |         |                             |         |                 |                 | ~       |
| L Task | Prog                        | B<br>ress (%)  | C            | D           | E                              | F       | G      | Н              | 1               | 1                  | K            | L                        | M                       | N                      | 0                         | P       | Q     | R              | S   | T            | U      | V       | W                                  | Х       | Ŷ                           | Z       | AA              | AB              | AC      |
| Task   | 1                           | 20             |              |             |                                |         |        |                |                 |                    |              |                          |                         |                        |                           |         |       |                |     |              |        |         |                                    |         |                             |         |                 |                 |         |
| 3 Task | 2                           | 55             |              |             |                                |         |        | Conditio       | nal Formattin   | n Rules Mar        | ager         |                          |                         |                        |                           |         |       |                |     | , ×          | 1      |         |                                    |         |                             |         |                 |                 |         |
| Task   | 3                           | 85<br>40       |              |             |                                |         |        | Show for       | matting rules t |                    |              |                          |                         |                        |                           |         |       |                |     |              |        |         |                                    |         |                             |         |                 |                 |         |
| i Task | 5                           | 75             |              |             |                                |         |        |                | matting rules   | Currei             | nt Selection | ×                        |                         |                        | - 10                      | 11771   |       |                |     |              |        |         |                                    |         |                             |         |                 |                 |         |
| 7      |                             | 1              |              |             |                                |         |        |                | ew Rule         | <u>E</u> dit       | Rule         | X Delete R               | ule                     | Dupli <u>c</u> ate     | Rule                      |         |       |                | 200 | Carl and the |        |         |                                    |         |                             |         |                 |                 | _       |
| 3      |                             |                |              |             |                                |         |        | Rule (ap       | plied in order  | shown)             |              | Forr                     | mat                     |                        | oplies to                 |         |       |                | Sto | o If True    |        |         |                                    |         |                             |         |                 |                 |         |
| .0     |                             |                |              |             |                                |         |        | lcor           | i Set           | 61                 |              |                          | •                       |                        | SB\$2:SB\$6               |         |       |                | T   | •            |        |         |                                    |         |                             |         |                 |                 |         |
| 1      |                             |                |              |             |                                |         |        |                |                 | T                  |              |                          |                         |                        |                           |         |       |                |     |              |        |         |                                    |         |                             |         |                 |                 |         |
| 3      |                             |                |              |             |                                |         |        |                |                 |                    |              |                          |                         |                        |                           |         |       |                |     |              |        |         |                                    |         |                             |         |                 |                 |         |
| 4      |                             |                |              |             |                                |         |        |                |                 |                    |              |                          |                         |                        |                           |         |       |                |     |              |        |         |                                    |         |                             |         |                 |                 |         |
| 5      |                             |                |              |             |                                |         |        |                |                 |                    |              |                          |                         |                        |                           |         |       |                |     |              |        |         |                                    |         |                             |         |                 |                 |         |
| 7      |                             |                |              |             |                                |         |        |                |                 |                    |              |                          |                         |                        |                           |         | ОК    | Cle            | ose | Apply        |        |         |                                    |         |                             |         |                 |                 |         |
| 8      |                             |                |              |             |                                |         |        | -              |                 |                    |              |                          |                         |                        |                           |         |       |                |     |              |        |         |                                    |         |                             |         |                 |                 |         |
| 9      |                             |                |              |             |                                |         |        |                |                 |                    |              |                          |                         |                        |                           |         |       |                |     |              |        |         |                                    |         | _                           |         |                 |                 |         |
| 1      |                             |                |              |             |                                |         |        |                |                 |                    |              |                          |                         |                        |                           |         |       |                |     |              |        |         |                                    |         |                             |         |                 |                 |         |
| 2      |                             |                |              |             |                                |         |        |                |                 |                    |              |                          |                         |                        |                           |         |       |                |     |              |        |         |                                    |         |                             |         |                 |                 |         |
| 3      |                             |                |              |             |                                |         |        |                |                 |                    |              |                          |                         |                        |                           |         |       |                |     |              |        |         |                                    |         |                             |         |                 |                 | -       |
| 5      |                             |                |              | <b>_</b>    | <b></b>                        |         |        |                |                 |                    |              |                          |                         |                        |                           |         |       |                |     |              |        |         |                                    |         |                             |         |                 |                 |         |
| 6      |                             |                |              |             | Clic                           | :k or   | ι γοι  | ir ru          | ile to          | hig                | hlig         | ht it.                   |                         |                        |                           |         |       |                |     |              |        |         |                                    |         |                             |         |                 |                 |         |
| 7      |                             |                |              |             |                                |         | -      |                |                 | •                  | •            |                          |                         |                        |                           |         |       |                |     |              |        |         |                                    |         |                             |         |                 |                 |         |
| 9      |                             |                |              | L           |                                |         |        |                |                 |                    |              |                          |                         |                        |                           |         |       |                |     |              |        |         |                                    |         |                             |         |                 |                 |         |
| 0      |                             |                |              |             |                                |         |        |                |                 |                    |              |                          |                         |                        |                           |         |       |                |     |              |        |         |                                    |         |                             |         |                 |                 |         |
| 1      |                             |                |              |             |                                |         |        |                |                 |                    |              |                          |                         |                        |                           |         |       |                |     |              |        |         |                                    |         |                             |         |                 |                 |         |
| 3      |                             |                |              |             |                                |         |        |                |                 |                    |              |                          |                         |                        |                           |         |       |                |     |              |        |         |                                    |         |                             |         |                 |                 |         |
| 4      |                             |                |              |             |                                |         |        |                |                 |                    |              |                          |                         |                        |                           |         |       |                |     |              |        |         |                                    |         |                             |         |                 |                 |         |
| 5      |                             |                |              |             |                                |         |        |                |                 |                    |              |                          |                         |                        |                           |         |       |                |     |              |        |         |                                    |         |                             |         |                 |                 |         |
| 6<br>7 |                             |                |              |             |                                |         |        |                |                 |                    |              |                          |                         |                        |                           |         |       |                |     |              |        |         |                                    |         |                             |         |                 |                 |         |
| 1      | >                           | Sheet1         | +            |             |                                |         |        |                |                 |                    |              |                          |                         |                        |                           |         |       | 1.40           |     |              |        |         |                                    |         |                             |         |                 |                 |         |
|        | -                           |                | 1            |             |                                |         |        |                |                 |                    |              |                          |                         |                        |                           |         |       |                |     |              |        |         |                                    |         |                             |         | m               |                 |         |

| File   | Home In     | sert D      | raw P              | Page Layout | Formul     | las Data | Review | View           | Developer           | Help A                | crobat      |                  |                      |                |          |                 |        |                |          |         |          |         |                       |                    |          |         | [₽ co   | omments                | 🖻 Share 👻 |
|--------|-------------|-------------|--------------------|-------------|------------|----------|--------|----------------|---------------------|-----------------------|-------------|------------------|----------------------|----------------|----------|-----------------|--------|----------------|----------|---------|----------|---------|-----------------------|--------------------|----------|---------|---------|------------------------|-----------|
| Paste  | Cut         | •           | B I                | U ~ [F      | - <u>8</u> | A* A*    |        | =   »<br>= = = | 클할 Wrap<br>■ 태 Merg | ) Text<br>ge & Center | Gei<br>~ \$ | neral<br>~ % 9 5 | 0 .00 (<br>0 →0 r    | Conditional    | Format a | Norma<br>s Good | I I    | Bad<br>Neutral | -        | Insert  | Delete   | ormat Σ | ] AutoSum<br>] Fill ~ | × Z<br>Z<br>Sort 8 | Find &   | Add-ins | Analyze | Create                 |           |
| ×      | Sipboard P  | ainter<br>ע |                    | Font        | t          | 5        |        | Ali            | gnment              |                       | 15          | Number           | E F                  | ormatting *    | Table *  | St              | vles   |                |          | ) ×     | Cells    | *       | ² Clear ∽             | Editing            | Select * | Add-ins | Data    | a PDF<br>Adobe Acrobat | ~         |
| B2     | <b>v</b> ]: | XV          | $f_{\rm r} \sim 1$ | 20          | 7.1        | 1.027.05 |        | 0579           | -                   |                       | 105701      | 104203030010     | 1028.0               |                |          |                 | 50.03V |                |          |         | NE GIVEN | 51      |                       |                    |          |         |         |                        | ~         |
|        | Δ Β         |             | с.                 | D           | F          | F        | G      | н              | 1                   | 1                     | к           | 1.               | м                    | N              | 0        | P               | 0      | R              | S        | т       | 11       | V       | W                     | X                  | Y        | 7       | ΔΔ      | ΔB                     | ۵С 🔺      |
| L Task | Progree     | ss (%)      | U.                 | U           |            |          | 9      |                |                     | ,                     | K           | -                | 111                  | 1V.            | 0        |                 | ų      | n.             | 5        |         | U        | v       |                       | ~                  |          | L       | ~~      | 60                     |           |
| 2 Task | 1           | 20          |                    |             |            |          |        |                |                     |                       |             |                  |                      |                |          |                 |        |                |          |         |          |         |                       |                    |          |         |         |                        |           |
| a Task | 3           | 85          |                    |             |            |          | 2      | Conditio       | nal Formattin       | g Rules Man           | ager        |                  |                      |                |          |                 |        |                | ?        | ×       |          |         |                       |                    |          |         |         |                        |           |
| 5 Task | 4           | 40          |                    |             |            |          |        | Show for       | matting rules       | for: Curren           | t Selection | V                |                      |                |          |                 |        |                |          |         |          |         |                       |                    |          |         |         |                        |           |
| i Task | 5           | 75          |                    |             |            |          |        |                | ew Rule             | Edit.                 | Rule        | X Delete Rule    | . I 🖬 r              | Duplicate Rule |          |                 |        |                |          |         | -        |         |                       |                    |          |         |         |                        |           |
| 3      |             |             |                    |             |            |          |        | Rule (ap       | oplied in order     | shown)                | None-162    | Format           | t                    | Appli          | es to    |                 |        |                | Stop     | If True |          |         |                       |                    |          |         |         |                        |           |
| Э      |             |             |                    |             |            |          |        | Icor           | n Set               |                       |             | 0 0              | 0                    | =SBS           | 2:SBS6   |                 |        | 1              | <u>+</u> |         |          |         |                       |                    |          |         |         |                        |           |
| 0      |             |             |                    |             |            |          |        |                |                     |                       |             |                  | 644 <del>4</del> 744 | _              |          |                 |        |                |          |         |          |         |                       |                    |          |         |         |                        |           |
| 2      |             |             |                    |             |            |          |        |                |                     |                       |             |                  |                      |                |          |                 |        |                |          |         | -        |         |                       |                    |          |         |         |                        |           |
| 3      |             |             |                    |             |            |          |        |                |                     |                       |             |                  |                      |                |          |                 |        |                |          |         |          |         |                       |                    |          |         |         |                        |           |
| 4      |             |             |                    |             |            |          |        |                |                     |                       |             |                  |                      |                |          |                 |        |                |          |         |          |         |                       |                    |          |         |         |                        |           |
| 5      |             |             |                    |             |            |          |        |                |                     |                       |             |                  |                      |                |          |                 |        |                |          |         | -        |         |                       |                    |          |         |         |                        |           |
| 7      |             |             |                    |             |            |          |        |                |                     |                       |             |                  |                      |                |          |                 | ОК     | Clos           | se       | Apply   |          |         |                       |                    |          |         |         |                        |           |
| 8      |             |             |                    |             |            |          |        | -              |                     |                       |             |                  |                      |                |          |                 |        |                |          | 4       |          |         |                       |                    |          |         |         |                        |           |
| 9<br>0 |             |             |                    |             |            |          |        |                |                     |                       |             |                  |                      |                |          |                 |        |                |          |         |          |         |                       |                    |          |         |         |                        |           |
| 1      |             |             |                    |             |            |          |        |                |                     |                       |             |                  |                      |                |          |                 |        |                |          |         |          |         |                       |                    |          |         |         |                        |           |
| 2      |             |             |                    |             |            |          |        |                |                     |                       |             |                  |                      |                |          |                 |        |                |          |         |          |         |                       |                    |          |         |         |                        |           |
| 3      |             |             |                    |             |            |          |        |                |                     |                       |             |                  |                      |                |          |                 |        |                |          |         |          |         |                       |                    |          |         |         |                        |           |
| 4<br>5 |             |             |                    | -           | _          |          |        | _              |                     |                       |             |                  |                      |                |          |                 |        |                |          |         |          |         |                       |                    |          |         |         |                        |           |
| 6      |             |             |                    |             | Anc        | d Ch     | 0056   | e Ec           | dit Ru              | le.                   |             |                  |                      |                |          |                 |        |                |          |         |          |         |                       |                    |          |         |         |                        |           |
| 7      |             |             |                    |             |            |          |        |                |                     |                       |             |                  |                      |                |          |                 |        |                |          |         |          |         |                       |                    |          |         |         |                        |           |
| 8<br>9 |             |             |                    |             |            |          |        |                |                     |                       |             |                  |                      |                |          |                 |        |                |          |         |          |         |                       |                    |          |         |         |                        | _         |
| 0      |             |             |                    |             |            |          |        |                |                     |                       |             |                  |                      |                |          |                 |        |                |          |         |          |         |                       |                    |          |         |         |                        |           |
| 1      |             |             |                    |             |            |          |        |                |                     |                       |             |                  |                      |                |          |                 |        |                |          |         |          |         |                       |                    |          |         |         |                        |           |
| 2      |             |             |                    |             |            |          |        |                |                     |                       |             |                  |                      |                |          |                 |        |                |          |         |          |         |                       |                    |          |         |         |                        |           |
| 4      |             |             |                    |             |            |          |        |                |                     |                       |             |                  |                      |                |          |                 |        |                |          |         |          |         |                       |                    |          |         |         |                        |           |
| 5      |             |             |                    |             |            |          |        |                |                     |                       |             |                  |                      |                |          |                 |        |                |          |         |          |         |                       |                    |          |         |         |                        |           |
| 6      |             |             |                    |             |            |          |        |                |                     |                       |             |                  |                      |                |          |                 |        |                |          |         |          |         |                       |                    |          |         |         |                        |           |
| 1      | , G         | neet1       | ل ا                |             |            |          |        |                |                     |                       |             |                  |                      |                |          |                 |        |                |          |         |          |         |                       |                    |          |         |         |                        | *         |
|        | - <u>-</u>  |             | +                  |             |            |          |        |                |                     |                       |             |                  |                      |                |          |                 |        |                |          |         |          |         |                       |                    |          |         | m       |                        | -         |

| File Home Insert Draw Page Layout Formulas Data Review View Developer                                                                                                    | Help Acrobat                                                                                                    | 모 Comments 🗹 Share 🗸                                                                                                    |
|----------------------------------------------------------------------------------------------------|----------------------------------------------------------------------------------------------------|----------------------------------------------------------------------------------------------------|
| $ \begin{array}{c c c c c c c c c c c c c c c c c c c $                                                                                                    | Text<br>e & Center<br>General<br>General<br>Genera | ▼       Insert       Delete       Format       ∑       AutoSum       ~       Z       >       Delete       Analyze       Create       Add-ins       Analyze       Data       Addoe Acrobat       ~         ▼       ✓       Cells       Editing       Add-ins       Add-ins       Addoe Acrobat       ~ |
| Image: Second second secon | Edit Formatting Rule<br>Select a Rule Type:<br>+ Format all cells based on their values<br>+ Format only cells that contain<br>+ Format only cells that contain<br>+ Format only cells that contain<br>+ Format only cop or bottom ranked values<br>+ Format only uplicate values<br>+ Format only uplicate values<br>+ Format all cells based on their values<br>+ Format all cells based on their values<br>+ Format all cells based on their values<br>+ Format all cells based on their values<br>+ Format all cells based on their values<br>- Format all cells based on their values<br>- Format all cells based on percent<br>- OK<br>- Format all cells based on percent<br>- Format all cells based on percent<br>- Format all cells based on percent<br>- Format all cells based on percent<br>- Format all cells based on percent<br>- Format all cells based on percent<br>- Format all cells based on percent<br>- Format all cells based on percent<br>- Format all cells based on percent<br>- Format all cells based on percent<br>- Format all cells based on percent<br>- Format all cells based on percent<br>- Format all cells based on percent<br>- Format all cells based on based on percent<br>- Format all cells based on based on percent<br>- Format all cells based on based on based on percent<br>- Format all cells based on based on based on based on based on based on based on ball cells based on ball cells base                                                                                                    | This is important because<br>aning Excel will compare<br>tages of the range. But by<br>te 80 for green, 50 for<br>es you more precise and                                                                                                    |
| 6<br>7<br>Sheet1 +                                                                                                    | control over your traffic lights.                                                                                                    |                                                                                                    |

Ready 👩 💱 Accessibility: Good to go

Average: 55 Count: 5 Sum: 275 🏢 🗐 🖳 — —

+ 100%

-

| File         Home         Insert         Draw         Page Layout         Formulas         Data         Review         View         Developer                                                                                                    | Help Acrobat                                                                                                    | 🖓 Comments 🛛 🗠 Share 🛩                                                                                                    |
|----------------------------------------------------------------------------------------------------|----------------------------------------------------------------------------------------------------|----------------------------------------------------------------------------------------------------|
| $ \begin{array}{c c c c c c c c c c c c c c c c c c c $                                                                                                    | Text<br>8. Center -<br>15 Number 15 Number 15 Normal Bad<br>Conditional Format as<br>Formatting - Table -<br>Styles                                                                                                    | ▼       Insert       Delete       Format       ∑       AutoSum       ~       A       ∑       P       Add-ins       Analyze       Create       Add-ins       Add-ins       Add-ins       Add-ins       Addbe Acrobat       ~                                                                                                    |
| B2 $\checkmark$ : $\times \checkmark f_x \sim$ 20                                                                                                    | Edit Formatting Bule 7 X                                                                                                    | ×                                                                                                    |
| A         B         C         D         E         F         G         H         I           Task         Progress (%) <td< th=""><th>Select a Rule Type:       Select a Rule Type:            <ul> <li>Format all cells based on their values</li> <li>Format only cells that contain</li> <li>Format only top or bottom ranked values</li> <li>Format only values that are above or below average</li> <li>Format only unique or duplicate values</li> </ul> <ul> <li>Format only unique or duplicate values</li> <li>Format only unique or duplicate values</li> </ul> <ul> <li>Format only unique or duplicate values</li> <li>Format only unique or duplicate values</li> <li>Format only unique or duplicate values</li> </ul> <ul> <li>Format only unique or duplicate values</li> <li>Format only unique or duplicate values</li> <li>Format only unique or duplicate values</li> </ul> <ul> <li>Format only unique or duplicate values</li> <li>Format only unique or duplicate values</li> <li>Format only unique or duplicate values</li> <li>Format only unique or duplicate values</li> <li>Format only unique or duplicate values</li> </ul></th><th>T         U         V         W         X         Y         Z         AA         AB         AC</th></td<> | Select a Rule Type:       Select a Rule Type: <ul> <li>Format all cells based on their values</li> <li>Format only cells that contain</li> <li>Format only top or bottom ranked values</li> <li>Format only values that are above or below average</li> <li>Format only unique or duplicate values</li> </ul> <ul> <li>Format only unique or duplicate values</li> <li>Format only unique or duplicate values</li> </ul> <ul> <li>Format only unique or duplicate values</li> <li>Format only unique or duplicate values</li> <li>Format only unique or duplicate values</li> </ul> <ul> <li>Format only unique or duplicate values</li> <li>Format only unique or duplicate values</li> <li>Format only unique or duplicate values</li> </ul> <ul> <li>Format only unique or duplicate values</li> <li>Format only unique or duplicate values</li> <li>Format only unique or duplicate values</li> <li>Format only unique or duplicate values</li> <li>Format only unique or duplicate values</li> </ul>                                                                                                    | T         U         V         W         X         Y         Z         AA         AB         AC                                                                                                    |
| 1       1       1       1       1       1       1       1       1       1       1       1       1       1       1       1       1       1       1       1       1       1       1       1       1       1       1       1       1       1       1       1       1       1       1       1       1       1       1       1       1       1       1       1       1       1       1       1       1       1       1       1       1       1       1       1       1       1       1       1       1       1       1       1       1       1       1       1       1       1       1       1       1       1       1       1       1       1       1       1       1       1       1       1       1       1       1       1       1       1       1       1       1       1       1       1       1       1       1       1       1       1       1       1       1       1       1       1       1       1       1       1       1       1       1       1       1       1       1                                                                                                          | ► Use a formula to determine which cells to format  Edit the Rule Description:  Format all cells based on their values: Format Style: lcon Sets  Format Style: lcon Sets  Format Style: Show Icon Only  Display each icon according to these rules:  Icon Value Value Iype Percent Percent Percent Value Value Val | Image: state state |
| 2                                                                                                    | Next, enter the following values. 80 for<br>reen. This will change any value 80 and<br>bove to green. 50 for yellow. This will<br>hange any value between 50 and 80 to<br>ellow. This will automatically set anything                                                                                                    |                                                                                                    |
| Sheet1 + b                                                                                                    | elow 50 to red.                                                                                                    | Average: 55 Count: 5 Sum: 275 III III III                                                                                                    |

| File     | Home Insert                                          | Draw F       | Page Layou | t Formu                       | las Data                          | Review | View D                        | eveloper         | Help Acroba          | t.                                |                               |                                     |                     |                |   |       |                       |            |                                  |                  |                               |                    | P 0             | omments                          | 🕆 Share 👻 |
|----------|------------------------------------------------------|--------------|------------|-------------------------------|-----------------------------------|--------|-------------------------------|------------------|----------------------|-----------------------------------|-------------------------------|-------------------------------------|---------------------|----------------|---|-------|-----------------------|------------|----------------------------------|------------------|-------------------------------|--------------------|-----------------|----------------------------------|-----------|
| Paste    | 从 Cut<br>È Copy →<br>ダ Format Painter<br>Ilipboard F | B I          | U ∽ E      | ्ता -<br>च -   <u>क</u><br>nt | A^ A <sup>×</sup><br>∽ <u>A</u> ∙ | ΞΞ3    | =   ≫ •<br>=   ± = ±<br>Align | 改 Wrap<br>탄 Merg | Text<br>e & Center ∽ | General<br>\$ ~ % 9 5<br>Number   | 0 00<br>0 →0 Forr             | nditional Format<br>matting ~ Table | as<br>Good<br>Style | Bad<br>Neutral |   | ▼ Ins | ert Delete F<br>Cells | Format     | AutoSum<br>] Fill ~<br>? Clear ~ | Sort &<br>Filter | 2 D<br>& Find &<br>Y Select Y | Add-ins<br>Add-ins | Analyze<br>Data | Create<br>a PDF<br>Adobe Acrobat | ~         |
| B2       |                                                      | $f_X \sim 1$ | 20         |                               |                                   |        |                               |                  | Codia Commenting     | D.J.                              |                               |                                     |                     | , v            | 1 |       |                       |            |                                  |                  |                               |                    |                 |                                  | ~         |
| A        | В                                                    | С            | D          | E                             | F                                 | G      | Н                             | J                | Select a Rule Tvn    | Rule                              |                               |                                     |                     | 1 ^            | S | т     | U                     | V          | W                                | X                | Y                             | Z                  | AA              | AB                               | AC        |
| L Task   | Progress (%)                                         |              |            |                               |                                   |        |                               |                  | Eormat all co        | lls based on their valu           | 20                            |                                     |                     |                |   |       |                       |            |                                  |                  |                               |                    |                 |                                  |           |
| Task 1   | 55                                                   |              |            |                               |                                   |        |                               |                  | - Formationly        | calls that contain                | -5                            |                                     |                     |                | - |       |                       |            |                                  |                  |                               |                    |                 |                                  |           |
| Task 3   | 85                                                   |              |            |                               |                                   |        |                               |                  | - Format only        | top or bottom ranked              | alues                         |                                     |                     |                |   |       |                       |            |                                  |                  |                               |                    |                 |                                  |           |
| Task 4   | 40                                                   |              |            |                               |                                   |        |                               |                  | - Format only        | top or bottom ranked i            | values                        |                                     |                     |                |   |       |                       |            |                                  |                  |                               |                    |                 |                                  |           |
| 5 Task 5 | 75                                                   |              |            |                               |                                   |        |                               |                  | - Format only        | values triat are above o          | n below averag                | je j                                |                     |                |   |       |                       |            |                                  |                  |                               |                    |                 |                                  |           |
| 7        |                                                      |              |            |                               |                                   |        |                               |                  | Format only          | unique or duplicate val           | iues                          |                                     |                     |                | - |       |                       |            |                                  |                  |                               |                    |                 |                                  |           |
| 3        |                                                      |              |            |                               |                                   |        |                               |                  | - Use a formul       | a to determine which o            | ells to format                |                                     |                     |                | - |       |                       |            |                                  |                  |                               |                    |                 |                                  |           |
| 0        |                                                      |              |            |                               |                                   |        |                               |                  | Edit the Rule De     | scription:                        |                               |                                     |                     |                | - |       |                       |            |                                  |                  |                               |                    |                 |                                  |           |
| 1        |                                                      |              |            |                               |                                   |        |                               |                  | Format all cells     | based on their values             |                               |                                     |                     |                | - |       |                       |            |                                  |                  |                               |                    |                 |                                  |           |
| 2        |                                                      |              |            |                               |                                   |        |                               |                  | Format Style:        | Icon Sets                         | <ul> <li>Reverse I</li> </ul> | lcon Or <u>d</u> er                 |                     |                |   |       |                       |            |                                  |                  |                               |                    |                 |                                  |           |
| 3        |                                                      |              |            |                               |                                   |        |                               |                  | I <u>c</u> on Style: |                                   | Show ]                        | con Only                            |                     |                | - |       |                       |            |                                  |                  |                               |                    |                 |                                  |           |
| 4<br>c   |                                                      |              |            |                               |                                   |        |                               |                  | Display each ic      | on according to these             | rules:                        |                                     |                     |                |   |       |                       |            |                                  |                  |                               |                    |                 |                                  |           |
| 6        |                                                      |              |            |                               |                                   |        |                               |                  | lcon                 |                                   |                               | Value                               |                     | <u>T</u> ype   | - |       |                       |            |                                  |                  |                               |                    |                 |                                  |           |
| 7        |                                                      |              |            |                               |                                   |        |                               |                  |                      | <ul> <li>when value is</li> </ul> | >= 🔍                          | 80                                  | Î                   | Percent 🗸      |   |       |                       |            |                                  |                  |                               |                    |                 |                                  | - 1       |
| 8        |                                                      |              |            |                               |                                   |        |                               |                  |                      | when < 80 and                     | >= \_                         | 50                                  | <b>^</b>            | Percent 🗸      |   |       |                       |            |                                  |                  |                               |                    |                 |                                  |           |
| 9        |                                                      |              |            |                               |                                   |        |                               |                  |                      |                                   |                               |                                     |                     |                |   |       |                       |            |                                  |                  |                               |                    |                 |                                  |           |
| 0        |                                                      |              |            |                               |                                   |        |                               |                  |                      | • when < 50                       |                               |                                     |                     |                | - |       |                       |            |                                  |                  |                               |                    |                 |                                  |           |
| 2        |                                                      |              |            |                               |                                   |        |                               |                  |                      |                                   |                               |                                     | OK                  | Cancel         |   |       |                       |            |                                  |                  |                               |                    |                 |                                  |           |
| 3        |                                                      |              |            |                               |                                   |        |                               |                  | 1                    |                                   |                               |                                     |                     | 4              |   |       |                       |            |                                  |                  |                               |                    |                 |                                  | - 1       |
| 4        |                                                      |              |            |                               |                                   |        |                               |                  |                      |                                   |                               |                                     | /                   |                |   |       |                       |            |                                  |                  |                               |                    |                 |                                  |           |
| 5        |                                                      |              |            |                               |                                   |        |                               |                  |                      |                                   |                               |                                     |                     |                |   |       |                       |            |                                  |                  |                               |                    |                 |                                  |           |
| 6        |                                                      |              |            |                               |                                   |        |                               |                  |                      |                                   |                               |                                     |                     |                | - |       |                       |            |                                  |                  |                               |                    |                 |                                  | _         |
| .7       |                                                      |              |            |                               |                                   |        |                               |                  |                      |                                   |                               |                                     |                     |                |   |       |                       |            |                                  |                  |                               |                    |                 |                                  |           |
| 8        |                                                      |              |            |                               |                                   |        |                               |                  |                      |                                   |                               |                                     |                     |                |   |       |                       |            |                                  |                  |                               |                    |                 |                                  | - 1       |
| 0        |                                                      |              |            |                               |                                   |        |                               |                  | Click O              | К.                                |                               |                                     |                     |                |   |       |                       |            |                                  |                  |                               |                    |                 |                                  |           |
| 1        |                                                      |              |            |                               |                                   |        |                               |                  |                      |                                   |                               |                                     |                     |                |   |       |                       |            |                                  |                  |                               |                    |                 |                                  |           |
| 2        |                                                      |              |            |                               |                                   |        |                               |                  |                      |                                   |                               |                                     |                     |                |   |       |                       |            |                                  |                  |                               |                    |                 |                                  |           |
| 3        |                                                      |              |            |                               |                                   |        |                               |                  |                      |                                   |                               |                                     |                     |                |   |       |                       |            |                                  |                  |                               |                    |                 |                                  |           |
| 5        |                                                      |              |            |                               |                                   |        |                               |                  |                      |                                   |                               |                                     |                     |                |   |       |                       |            |                                  |                  |                               |                    |                 |                                  |           |
| 6        |                                                      |              |            |                               |                                   |        |                               |                  |                      |                                   |                               |                                     |                     |                |   |       |                       |            |                                  |                  |                               |                    |                 |                                  |           |
| 7        |                                                      |              |            |                               |                                   |        |                               |                  |                      |                                   |                               |                                     |                     |                |   |       |                       |            |                                  |                  |                               |                    |                 |                                  |           |
| < >      | Sheet1                                               | +            |            |                               |                                   |        |                               |                  |                      |                                   |                               |                                     |                     | : (4)          |   |       |                       |            |                                  |                  |                               |                    |                 |                                  |           |
| Ready 5  | S 92 Accessibility                                   | Good to a    | 0          |                               |                                   |        |                               |                  |                      |                                   |                               |                                     |                     |                |   |       | A                     | verage: 55 | Co                               | unt: 5 Sur       | n: 275 B                      | # M                | 四               |                                  | - + 100%  |

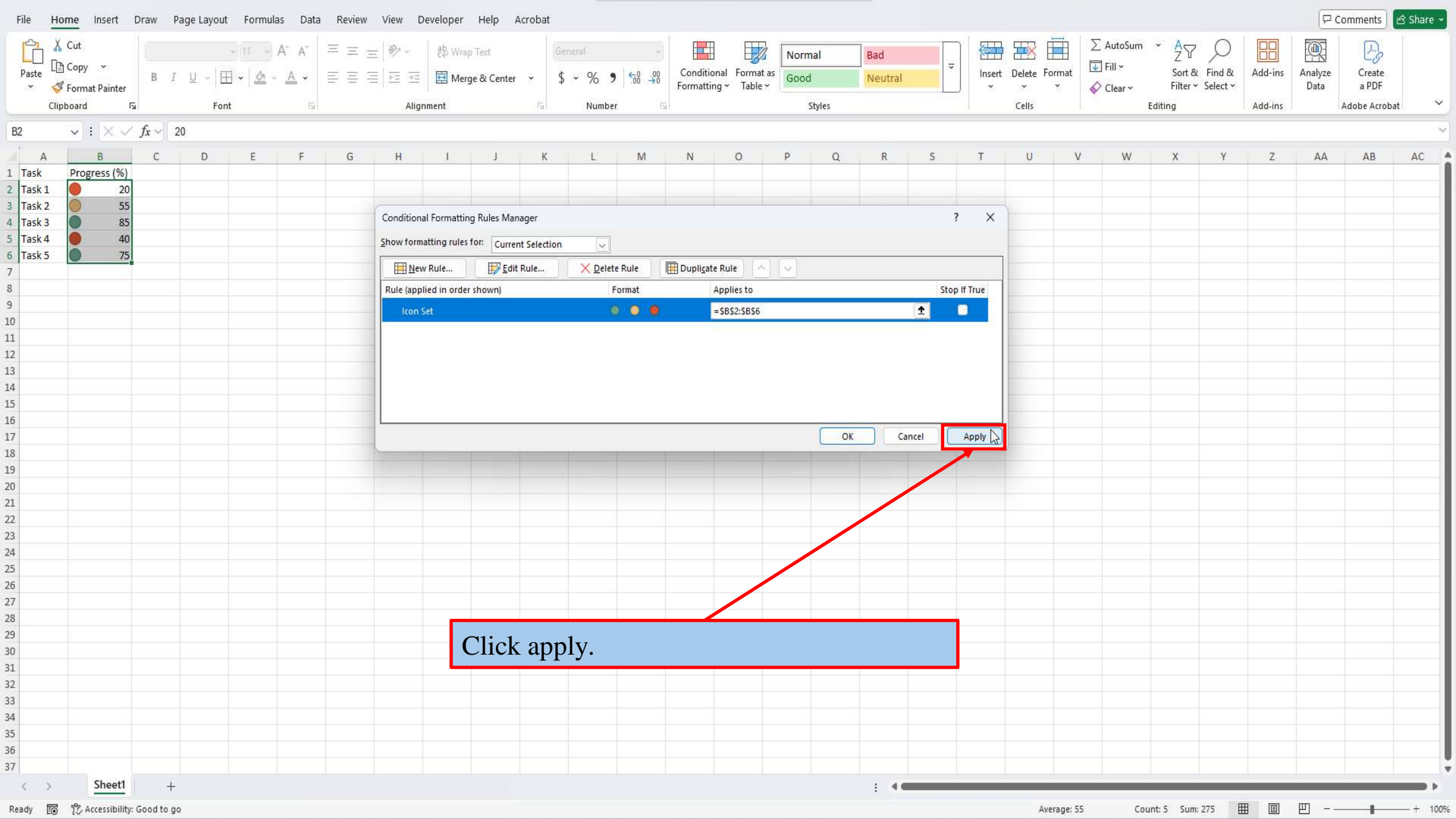

| File   | Home     | Insert I      | Draw P       | age Layout            | Formula     | as Data | Review | View [               | Developer     | Help Ad               | crobat          |                   |                         |                                          |                      |               |       |                |        |         |        |            |                       |                              |           |         | 모 Co            | mments          | } Share 🗸 |
|--------|----------|---------------|--------------|-----------------------|-------------|---------|--------|----------------------|---------------|-----------------------|-----------------|-------------------|-------------------------|------------------------------------------|----------------------|---------------|-------|----------------|--------|---------|--------|------------|-----------------------|------------------------------|-----------|---------|-----------------|-----------------|-----------|
| Past   | Cut      | y 🎽           | B I          | <u>u</u> ~   <u>+</u> | -<br>-<br>- | A^ A'   |        | =   ≫ -<br>=   ∓≡ ∓≡ | eb Wra        | o Text<br>ge & Center | Genër<br>• \$ • | ral<br>% <b>9</b> | v<br>00. 0.→<br>00. 0.→ | Conditional<br>Formatting ~              | Format as<br>Table ~ | Norma<br>Good | al    | Bad<br>Neutral | -      | Insert  | Delete | Format     | ∑ AutoSum<br>↓ Fill × | × A<br>Z<br>Sort &<br>Filter | Find &    | Add-ins | Analyze<br>Data | Create<br>a PDF |           |
|        | Clipboar | i s           |              | Font                  |             | 15      |        | Alig                 | Inment        |                       | Γ <u>ν</u>      | Number            | 15                      | n an an an an an an an an an an an an an |                      | S             | tyles |                |        |         | Cells  |            | V Cicui               | Editing                      |           | Add-ins |                 | dobe Acrobat    | v         |
| B2     | ~        | : X V         | $f_X \sim 2$ | 20                    |             |         |        |                      |               |                       |                 |                   |                         |                                          |                      |               |       |                |        |         |        |            |                       |                              |           |         |                 |                 | ~         |
|        | A        | В             | C            | D                     | E           | F       | G      | н                    |               |                       | К               | L.                | M                       | N                                        | 0                    | Р             | 0     | R              | S      | Т       | U      | V          | W                     | X                            | Y         | Z       | AA              | AB              | AC A      |
| 1 Tas  | c Pro    | gress (%)     |              | 3                     |             |         |        |                      |               |                       |                 |                   |                         |                                          |                      |               | -     |                |        |         |        |            |                       |                              |           |         |                 |                 |           |
| 2 Tas  | (1       | 20            |              |                       |             |         |        |                      |               |                       |                 |                   |                         |                                          |                      |               |       |                |        |         |        |            |                       |                              |           |         |                 |                 |           |
| 3 Tasl | (2       | 55            |              |                       |             |         | (      | Condition            | nal Formattin | g Rules Mana          | iger            |                   |                         |                                          |                      |               |       |                | ?      | ×       | 1      |            |                       |                              |           |         |                 |                 |           |
| 5 Tas  | 4        | 40            |              |                       |             |         |        | Show form            | natting rules | for: Current          | Selection       |                   |                         |                                          |                      |               |       |                |        |         | -      |            |                       |                              |           |         |                 |                 |           |
| 6 Tasl | (5       | 75            |              |                       |             |         |        | -                    |               | E dit f               | Dula            | × Dalata          | Pula I                  | III Duralizata Bul                       |                      |               |       |                |        | Ĩ       |        |            |                       |                              |           |         |                 |                 |           |
| 7<br>9 |          |               |              |                       |             |         |        | Bula (and            | w Rule        |                       | (ule            | × Delete          | Rule                    |                                          |                      | <u> </u>      |       |                | Ctop H | f Truce |        |            |                       |                              |           |         |                 |                 |           |
| 9      |          |               |              |                       |             |         |        | Kule (app            | c             | snownj                |                 | FO                |                         | Appi                                     |                      |               |       |                | Stop i | Tirue   |        |            |                       |                              |           |         |                 |                 | - 1       |
| LO     |          |               |              |                       |             |         |        | icon                 | Set           |                       |                 |                   |                         | = 3D3                                    | 2:3030               |               |       |                |        | -1      |        |            |                       |                              |           |         |                 |                 |           |
| 11     |          |               |              |                       |             |         |        |                      |               |                       |                 |                   |                         |                                          |                      |               |       |                |        |         | -      |            |                       |                              |           |         |                 |                 |           |
| 12     |          |               |              |                       |             |         |        |                      |               |                       |                 |                   |                         |                                          |                      |               |       |                |        |         | -      |            |                       |                              |           |         |                 |                 |           |
| 14     |          |               |              |                       |             |         |        |                      |               |                       |                 |                   |                         |                                          |                      |               |       |                |        |         |        |            |                       |                              |           |         |                 |                 |           |
| 15     |          |               |              |                       |             |         |        |                      |               |                       |                 |                   |                         |                                          |                      |               |       |                |        |         |        |            |                       |                              |           |         |                 |                 |           |
| L6     |          |               |              |                       |             |         | -      | <u> </u>             |               |                       |                 |                   |                         |                                          |                      |               | Ort   | Class          | ñ r    | Analy   |        |            |                       |                              |           |         |                 |                 |           |
| 18     |          |               |              |                       |             |         |        | <u></u>              |               |                       |                 | _                 |                         | _                                        | _                    | _             |       | 2 Close        |        | Арріу   |        |            |                       |                              |           |         |                 |                 | _         |
| 19     |          |               |              |                       |             |         |        |                      |               |                       |                 |                   |                         |                                          |                      |               |       |                |        |         |        |            |                       |                              |           |         |                 |                 |           |
| 20     |          |               |              |                       |             |         |        |                      |               |                       |                 |                   |                         |                                          |                      |               |       |                |        |         |        |            |                       |                              |           |         |                 |                 |           |
| 21     |          |               |              |                       |             |         |        |                      |               |                       |                 |                   |                         |                                          |                      |               |       |                |        |         |        |            |                       |                              |           |         |                 |                 |           |
| 22     |          |               |              |                       |             |         |        |                      |               |                       |                 |                   |                         |                                          |                      |               |       |                |        |         |        |            |                       |                              |           |         |                 |                 | - 1       |
| 24     |          |               |              |                       |             |         |        |                      |               |                       |                 |                   |                         |                                          |                      |               |       |                |        |         |        |            |                       |                              |           |         |                 |                 |           |
| 25     |          |               |              |                       |             |         |        |                      |               |                       |                 |                   |                         |                                          |                      |               |       |                |        |         |        |            |                       |                              |           |         |                 |                 |           |
| 26     |          |               |              |                       |             |         |        |                      |               |                       |                 |                   |                         | /                                        |                      |               |       |                |        |         |        |            |                       |                              |           |         |                 |                 |           |
| 28     |          |               |              |                       |             |         |        |                      | _             |                       |                 |                   |                         |                                          |                      |               |       |                |        |         |        |            |                       |                              |           |         |                 |                 |           |
| 29     |          |               |              |                       |             |         |        |                      |               | Andt                  | han (           | าน                |                         |                                          |                      |               |       |                |        |         |        |            |                       |                              |           |         |                 |                 |           |
| 30     |          |               |              |                       |             |         |        |                      |               | And t                 | nen (           | JK.               |                         |                                          |                      |               |       |                |        |         |        |            |                       |                              |           |         |                 |                 |           |
| 31     |          |               |              |                       |             |         |        |                      |               |                       |                 |                   |                         |                                          |                      |               |       |                |        |         |        |            |                       |                              |           |         |                 |                 |           |
| 33     |          |               |              |                       |             |         |        |                      |               |                       |                 |                   |                         |                                          |                      |               |       |                |        |         |        |            |                       |                              |           |         |                 |                 |           |
| 34     |          |               |              |                       |             |         |        |                      |               |                       |                 |                   |                         |                                          |                      |               |       |                |        |         |        |            |                       |                              |           |         |                 |                 |           |
| 35     |          |               |              |                       |             |         |        |                      |               |                       |                 |                   |                         |                                          |                      |               |       |                |        |         |        |            |                       |                              |           |         |                 |                 |           |
| 36     |          |               |              |                       |             |         |        |                      |               |                       |                 |                   |                         |                                          |                      |               |       |                |        |         |        |            |                       |                              |           |         |                 |                 |           |
|        | >        | Sheet1        | Ť            |                       |             |         |        |                      |               |                       |                 |                   |                         |                                          |                      |               |       |                |        |         |        |            |                       |                              |           |         |                 |                 |           |
| Peady  | -<br>    | Accarcibility | Cood to m    | 2                     |             |         |        |                      |               |                       |                 |                   |                         |                                          |                      |               |       |                |        |         |        | versce: 55 | 0                     | unt 5 Sun                    | · 275 III |         | <u>س</u>        |                 | + 100%    |

| File                                                                                                    | Home Insert Draw Page Layout Formulas Data Review View Developer Help Acrobat |                |       |                            |              |                  |              |                 |                                                                                                    |             |                 |                |                |             |         |        |                |   |        |        |        | [₽ Co                              | mments                 | 🕈 Share 👻                   |         |                 |                 |   |  |
|----------------------------------------------------------------------------------------------------|-------------------------------------------------------------------------------|----------------|-------|----------------------------|--------------|------------------|--------------|-----------------|----------------------------------------------------------------------------------------------------|-------------|-----------------|----------------|----------------|-------------|---------|--------|----------------|---|--------|--------|--------|------------------------------------|------------------------|-----------------------------|---------|-----------------|-----------------|---|--|
| Paste                                                                                                    | X Cut<br>E Copy →                                                             | Calibri<br>B I | ⊻ - ⊞ | -<br>-<br>- <u>&amp;</u> - | A^ A`<br>A ~ | = = [<br>= = = = | ■ *<br>= = = | و¢ Wra<br>⊡ Mei | np Text<br>rge & Center                                                                                                    | r ~ \$      | eneral<br>v % 9 |                | Condition      | al Format   | as Good | nal    | Bad<br>Neutral | ~ | Insert | Delete | Format | ] AutoSum<br>] Fill ~<br>> Clear ~ | × Z∑<br>Sort<br>Filter | 7<br>& Find &<br>~ Select ~ | Add-ins | Analyze<br>Data | Create<br>a PDF |   |  |
|                                                                                                    | Clipboard 🗔                                                                   |                | Font  |                            | ٦            |                  | Alig         | Inment          |                                                                                                    | L           | Numbe           | r 🗤            | i              |             |         | Styles |                |   |        | Cells  |        |                                    | Editing                |                             | Add-ins | 1               | dobe Acrobat    | ~ |  |
| N53 $\checkmark$ : $\times \checkmark f_x \checkmark$                                                                                                    |                                                                               |                |       |                            |              |                  |              |                 |                                                                                                    |             |                 |                |                |             |         |        |                |   |        |        |        |                                    |                        |                             |         |                 |                 |   |  |
| N53<br>A<br>A<br>Task<br>Task 1<br>Task 2<br>Task 1<br>Task 2<br>Task 2<br>Tas | B<br>Progress (%)<br>20<br>55<br>85<br>40<br>75                               | C              |       | E                          | F            | G                | H            |                 | And that's it! You now know how to use<br>conditional formatting traffic lights in<br>Excel using whole numbers. If you'd like<br>to see how to do this using percentages |             |                 |                |                |             |         |        |                | T |        |        | W      |                                    |                        | Z                           |         | AB              |                 |   |  |
| 29<br>30<br>31<br>32<br>33                                                                                                    |                                                                               |                |       |                            |              |                  |              |                 | let n<br>follo                                                                                                    | ne k<br>w-u | now.<br>p vid   | l'd l<br>leo f | oe ha<br>or yc | appy<br>ou! | / to    | crea   | ate a          |   |        |        |        |                                    |                        |                             |         |                 |                 |   |  |
| 15<br>16<br>17<br>< 1                                                                                                    | Sheet1                                                                        | +              |       |                            |              |                  |              |                 |                                                                                                    |             |                 |                |                |             |         |        | : 44           |   |        |        |        |                                    |                        |                             |         |                 |                 |   |  |

View This Tutorial On My Website

View The Video Tutorial Here

Visit My YouTube Channel

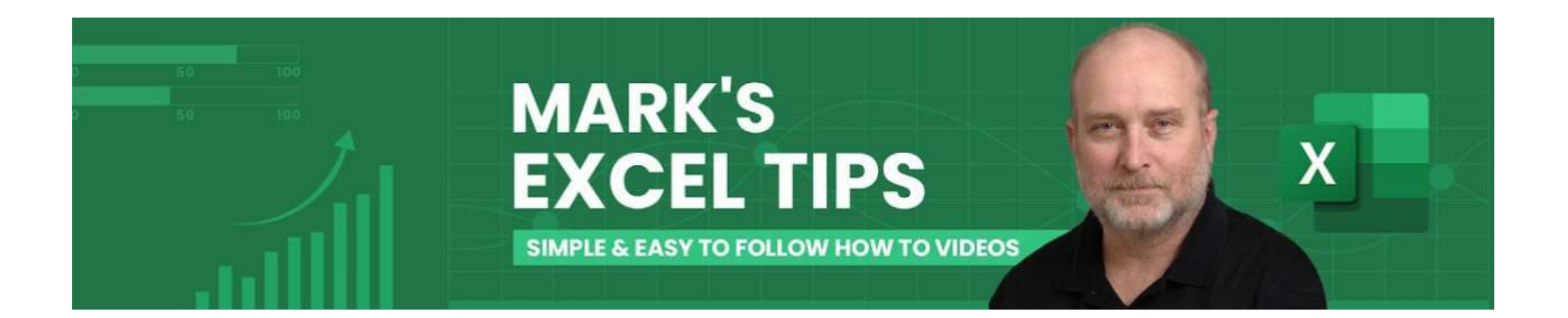